### 555-7101-214

### **CallPilot** Installation and Configuration Part 5: 200i Server Maintenance and Diagnostics

Product release 2.0

Standard 1.0

October 2002

# NETWORKS

P0987034

### CallPilot

### Installation and Configuration Part 5: 200i Server Maintenance and Diagnostics

| Publication number:<br>Product release: | 555-7101-214<br>2.0 |
|-----------------------------------------|---------------------|
| Document release:                       | Standard 1.0        |
| Date:                                   | October 2002        |

Copyright © 2002 Nortel Networks, All Rights Reserved

Printed in Canada

Information is subject to change without notice. Nortel Networks reserves the right to make changes in design or components as progress in engineering and manufacturing may warrant.

The process of transmitting data and call messaging between the CallPilot server and the Meridian 1 switch or Succession CSE 1000 system is proprietary to Nortel Networks. Any other use of the data and the transmission process is a violation of the user license unless specifically authorized in writing by Nortel Networks prior to such use. Violations of the license by alternative usage of any portion of this process or the related hardware constitutes grounds for an immediate termination of the license and Nortel Networks reserves the right to seek all allowable remedies for such breach.

This page and the following page are considered the title page, and contain Nortel Networks and third-party trademarks.

\*Nortel Networks, the Nortel Networks logo, the Globemark, and Unified Networks, BNR, CallPilot, DMS, DMS-100, DMS-250, DMS-MTX, DMS-SCP, DPN, Dualmode, Helmsman, IVR, MAP, Meridian, Meridian 1, Meridian Link, Meridian Mail, Norstar, SL-1, SL-100, Succession, Supernode, Symposium, Telesis, and Unity are trademarks of Nortel Networks.

3COM is a trademark of 3Com Corporation.

ACCENT is a trademark of Accent Software International Ltd.

AMDEK is a trademark of Amdek Corporation.

AT&T is a trademark of American Telephone and Telegraph Corporation.

ATLAS is a trademark of Quantum Corporation.

ATRIA is a trademark of Pure Atria Corporation.

BLACKBERRY is a trademark of Research in Motion Limited.

CASEWARE is a trademark of Caseware International, Inc.

CONTINUUS is a trademark of Continuus Software Corporation.

CRYSTAL REPORTS is a trademark of Seagate Software Inc.

DEFINITY is a trademark of Avaya Inc.

DIALOGIC is a trademark of Dialogic Corporation.

EUDORA is a trademark of Qualcomm.

EXCHANGE.NET, INTERNET EXPLORER, LINKEXCHANGE, MICROSOFT, MICROSOFT EXCHANGE SERVER, MS-DOS, OUTLOOK, POWERPOINT, WINDOWS, WINDOWS MEDIA, and WINDOWS NT are trademarks of Microsoft Corporation.

GROUPWISE and NOVELL are trademarks of Novell Inc.

HITACHI is a trademark of Hitachi Limited.

INTEL is a trademark of Intel Corporation.

LOGITECH is a trademark of Logitech, Inc.

NETSCAPE COMMUNICATOR is a trademark of Netscape Communications Corporation.

PCANYWHERE is a trademark of Symantec Corporation.

PROMARK and RHOBOT are trademarks of DMI Promark, Inc.

RADISYS is a trademark of Radisys Corporation.

SLR4, SLR5, and TANDBERG are trademarks of Tandberg Data ASA.

SYBASE is a trademark of Sybase, Inc.

UNIX is a trademark of X/Open Company Limited.

US ROBOTICS, the US ROBOTICS logo, and SPORTSTER are trademarks of US Robotics.

VOICEBRIDGE is a trademark of Voice Technologies Group Inc.

# **Publication history**

October 2002

Standard 1.0 of the *CallPilot Installation and Configuration, Part 5: 200i Server Maintenance and Diagnostics* is issued for general release.

# Contents

| 1 | About this guide<br>Maintenance and diagnostics overview<br>Resolving system problems<br>Replacing hardware components                                                                                              | <b>11</b><br>12<br>14<br>17             |
|---|----------------------------------------------------------------------------------------------------|-----------------------------------------|
| 2 | Troubleshooting your CallPilot system Overview                                                                                                    | <b>19</b><br>20                         |
|   | Section A: LEDs and hex displays<br>Status LED and hex display location<br>Understanding the Status LED<br>Understanding the hex display<br>Diagnostic codes                                                        | <b>21</b><br>22<br>23<br>25<br>28       |
|   | Section B: Troubleshooting startup problems<br>What to do when the 200i server fails to start<br>Power-On Self-Test (POST) diagnostics                                                                              | <b>33</b><br>34<br>35                   |
|   | Section C: Working with Console Redirection<br>About Console Redirection<br>Console Redirection requirements<br>Setting up a direct serial connection<br>Setting up a modem connection<br>Using Console Redirection | <b>41</b><br>42<br>45<br>47<br>50<br>53 |
| 3 | Using Windows NT online diagnostic tools<br>Overview                                                                                                    | <b>55</b><br>56<br>58<br>63<br>66       |

| 4 | Using CallPilot Manager to monitor hardware77Understanding fault management78                                                                                                    |
|---|----------------------------------------------------------------------------------------------------|
|   | Section A: Tools for isolating and fixing hardware problems79Overview.80Alarm Monitor82Event Browser.85Maintenance page88Channel and Multimedia Monitors.89                                                         |
|   | Section B: Working with the Maintenance page91Introducing the Maintenance page92Viewing component states96Starting and stopping components99Running integrated diagnostics103Viewing the last diagnostic results108 |
|   | Section C: Working with the Multimedia and ChannelMonitors111Working with the Multimedia Monitor112Working with the Channel Monitor114                                                                              |
| 5 | Using CallPilot system utilities117Overview.118Diagnostics Tool.119PEP Maintenance utility.122System Monitor.124                                                                                                    |

| 6 | Performing hardware maintenance 129                    |
|---|--------------------------------------------------------|
|   | Overview                                               |
|   | About PC cards                                         |
|   | Section A: Preparing for server maintenance 133        |
|   | Shutting down the server 134                           |
|   | Removing the server from the switch                    |
|   | Section B: Removing components 137                     |
|   | Replacing the server                                   |
|   | Replacing or adding Multimedia Processing Cards        |
|   | Removing the daughterboard 145                         |
|   | Replacing the Nortel Networks software feature key 149 |
|   | Replacing the EIDE hard drive 151                      |
|   | Installing network interface cards 156                 |
|   | Replacing the DIMM 158                                 |

### Index

161

# Chapter 1

# About this guide

### In this chapter

| Maintenance and diagnostics overview | 12 |
|--------------------------------------|----|
| Resolving system problems            | 14 |
| Replacing hardware components        | 17 |

## Maintenance and diagnostics overview

### Introduction

The maintenance and diagnostic activities discussed in this guide are divided into two groups of activities:

- troubleshooting and diagnostics (identifying the cause of and resolving system problems)
- performing hardware maintenance

### Who should read this guide

This guide is for administrators, technicians, and engineers responsible for maintaining a CallPilot server. It is intended to act as a guide for

- using system tools to identify the cause of system problems
- installing, replacing, or upgrading hardware components

This guide assumes that you have basic computing skills, and are familiar with necessary safety procedures. For more information about safety, refer to Part 1 of the *CallPilot Installation and Configuration* binder.

### **Resolving system problems**

This guide describes how to use a variety of CallPilot resources for resolving system problems.

If you are not able to resolve your problem with the resources described in this guide, you can also refer to the following documents:

• *CallPilot Administrator's Guide* (NTP 555-7101-301)

CallPilot Troubleshooting Reference

**Note:** The *CallPilot Troubleshooting Reference* is written for Nortel Networks distributors and technical support representatives; therefore it is not part of the customer documentation package. Nortel Networks continually updates the *CallPilot Troubleshooting Reference*, which is available from the Partner Information Center (PIC) at http://my.nortelnetworks.com.

Note: For more details, see "Resolving system problems" on page 14.

### Preparing for hardware or software maintenance

The "Starting up and shutting down the CallPilot server" chapter in Part 1 of the *CallPilot Installation and Configuration* binder explains how to restart, shut down, and power up the CallPilot server. You may be asked to perform one or more of these tasks while maintaining your server.

### Performing hardware maintenance

Chapter 6, "Performing hardware maintenance," explains how to replace hardware components. For more details, see "Replacing hardware components" on page 17.

### **Rebuilding the CallPilot system**

When you purchased your CallPilot server, it came preinstalled with the Windows NT operating system and CallPilot server software. If your CallPilot server no longer functions because of a software problem, you may need to reinstall the CallPilot software or rebuild the system.

To locate instructions for these tasks, refer to Part 4 of the *CallPilot Installation and Configuration* binder.

## **Resolving system problems**

### Introduction

Chapters 2 to 5 in this guide describe how to use a variety of CallPilot resources for resolving system problems.

If you are not able to resolve your problem with the resources described in this guide, you can also refer to the following documents:

- *CallPilot Administrator's Guide* (NTP 555-7101-301)
- CallPilot Troubleshooting Reference

### Using this guide

This guide provides instructions for using the resources provided by your 200i server, as follows:

| То                                                                                               | See                                                                    |
|--------------------------------------------------------------------------------------------------|------------------------------------------------------------------------|
| interpret the LEDs on the 200i server                                                            | Chapter 2, "Troubleshooting your<br>CallPilot system" on page 19       |
| interpret diagnostic codes                                                                       | Chapter 2, "Troubleshooting your<br>CallPilot system" on page 19       |
| use Windows NT 4.0<br>diagnostic tools, including Event<br>Viewer and TCP/IP diagnostic<br>tools | Chapter 3, "Using Windows NT<br>online diagnostic tools" on page 55    |
| use the Event Browser, Alarm<br>Monitor, and Maintenance<br>page in CallPilot Manager            | Chapter 4, "Using CallPilot Manager<br>to monitor hardware" on page 77 |

| То                                            | See                                                       |
|-----------------------------------------------|-----------------------------------------------------------|
| use the following CallPilot system utilities: | Chapter 5, "Using CallPilot system utilities" on page 117 |
| <ul> <li>Diagnostics Tool</li> </ul>          |                                                           |
| <ul> <li>System Monitor</li> </ul>            |                                                           |

### Using the CallPilot Administrator's Guide

The *CallPilot Administrator's Guide* (NTP 555-7101-301) provides valuable information for monitoring system performance. The *CallPilot Administrator's Guide* describes how to

- view and filter server events
- monitor the CallPilot server performance, disk space, and database
- monitor and manage CallPilot channels
- troubleshoot CallPilot call service and system operation problems

### Using the CallPilot Troubleshooting Reference

The *CallPilot Troubleshooting Reference* describes symptoms that can appear on all CallPilot server platforms, and ways to resolve them. Nortel Networks continually updates the *CallPilot Troubleshooting Reference*, which is available on the Nortel Networks Partner Information Center (PIC) at http://my.nortelnetworks.com.

**Note:** If you are not a Nortel Networks distributor, then contact your Nortel Networks technical support representative for assistance.

Use the *CallPilot Troubleshooting Reference* to resolve the following types of problems:

- server boot cycle failures
- peripheral device problems
- monitor display problems

- server to network connection problems
- remote access connection problems
- CallPilot application problems

### **Replacing hardware components**

### Introduction

This guide describes how to replace or install hardware components as follows:

| To replace or install                                          | See                                                                               |
|----------------------------------------------------------------|-----------------------------------------------------------------------------------|
| the 200i server (in the event<br>of a complete system failure) | Chapter 6, "Replacing the server" on page 138                                     |
| the hard drive                                                 | Chapter 6, "Replacing the EIDE hard drive" on page 151                            |
| the software feature key<br>(dongle)                           | Chapter 6, "Replacing the Nortel<br>Networks software feature key" on<br>page 149 |
| MPC-8 cards                                                    | Chapter 6, "Replacing or adding<br>Multimedia Processing Cards" on<br>page 140    |

### Approved replacement parts

Before replacing any parts on your server, refer to the Nortel Networks product catalog for the part codes.

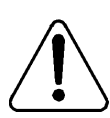

### CAUTION

#### Risk of system damage

The use of parts that are not approved by Nortel Networks can cause serious system problems or void your Nortel Networks warranty.

### Preparing for maintenance activities

Before you proceed with hardware maintenance activities, review Part 1 of the *CallPilot Installation and Configuration* binder for the following information:

- required tools and equipment
- recommended safety precautions for electrostatic discharge, handling cards, and handling your server
- instructions for shutting down your 200i server or for taking it out of service

# Chapter 2

# Troubleshooting your CallPilot system

### In this chapter

| Overview                                       | 20 |
|------------------------------------------------|----|
| Section A: LEDs and hex displays               | 21 |
| Status LED and hex display location            | 22 |
| Understanding the Status LED                   | 23 |
| Understanding the hex display                  | 25 |
| Diagnostic codes                               | 28 |
| Section B: Troubleshooting startup problems    | 33 |
| What to do when the 200i server fails to start | 34 |
| Power-On Self-Test (POST) diagnostics          | 35 |
| Section C: Working with Console Redirection    | 41 |
| About Console Redirection                      | 42 |
| Console Redirection requirements               | 45 |
| Setting up a direct serial connection          | 47 |
| Setting up a modem connection                  | 50 |
| Using Console Redirection                      | 53 |

### **Overview**

### Introduction

This chapter describes troubleshooting methods and resources for major problems with the CallPilot server, such as an inability to start up the server.

### See also

Additional documentation and resources are available for troubleshooting your CallPilot system, as follows:

- Chapters 3 to 5 of this guide describe additional diagnostic tools. These diagnostic tools can only be used if you are able to start the CallPilot server. See "Resolving system problems" on page 14 for more details.
- CallPilot Administrator's Guide (NTP 555-7101-301)
   See "Using the CallPilot Administrator's Guide" on page 15 for more details.
- CallPilot Troubleshooting Reference

The *CallPilot Troubleshooting Reference* guide is written for Nortel Networks distributors and technical support representatives, and therefore is not part of the customer documentation package. See "Using the "*CallPilot Troubleshooting Reference*" on page 15 for more details.

# Section A: LEDs and hex displays

### In this section

| Status LED and hex display location | 22 |
|-------------------------------------|----|
| Understanding the Status LED        | 23 |
| Understanding the hex display       | 25 |
| Diagnostic codes                    | 28 |

### Status LED and hex display location

The following picture shows the location of the status LED and LED hex display on the 200i server faceplate:

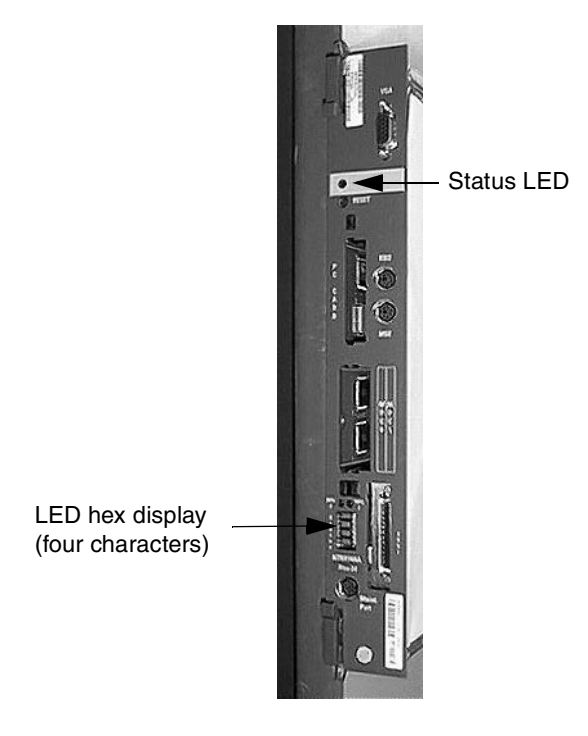

## **Understanding the Status LED**

### Introduction

The LED is located on the faceplate of the 200i server, immediately under the SVGA connector.

The server's LED is controlled exclusively by the server. The LED does not respond to any input commands from the switch console.

### LED functions

The LED indicates two server states:

- the completion of self-test diagnostics
- when it is safe to remove the server from the switch

### Server startup sequence indicators

When the server is inserted into an IPE shelf, the following sequence of LED indicator status occurs:

| Activity                                                               | LED status         |
|------------------------------------------------------------------------|--------------------|
| The 200i server is not locked in the IPE shelf.                        | Unlit              |
| The 200i server is inserted into the switch and receives power.        | Lights             |
| Self-diagnostics complete with no critical errors.                     | Blinks three times |
| Startup sequence begins, and ends after Windows NT successfully loads. | Unlit              |

### Server status after installation

After the server has been installed, the LED status indicators are as follows:

| LED activity                                                  | Description                                                                                                    |
|---------------------------------------------------------------|----------------------------------------------------------------------------------------------------|
| The Status LED is lit.                                        | The 200i server is not in use and can be removed from the switch. The LED also lights during the initial 10–15 seconds of a warm startup. |
| The Status LED is unlit.                                      | The 200i server is in use, or is starting.                                                                                                |
| The Status LED is<br>unlit but the hex<br>display is working. | <ul><li>One or more of the following apply:</li><li>The 200i server motherboard is faulty.</li><li>The LED is faulty.</li></ul>           |

### Understanding the hex display

### Introduction

The hex display is located on the faceplate of the 200i server, under the MPC slots.

The server's hex display is controlled exclusively by the server. This display does not respond to any input commands from the switch console.

### Hex display functions

The hex display gives a visual indication of current server status:

- error code indication of startup fault conditions
- error code indication of the highest severity event being experienced by the server

### Server startup sequence indicators

When the server is inserted into an IPE shelf, the hex display moves through the following sequence:

Note: XX represents a two-digit number.

| Activity                                                   | Hex display status        |
|------------------------------------------------------------|---------------------------|
| The server is not locked into the IPE shelf.               | Blank                     |
| The server is inserted into the switch and receives power. | Lights and begins T:XX    |
| The startup sequence begins (diagnostics are run).         | Continues to display T:XX |

### Server status after startup sequence

After the server is installed and the startup sequence is completed, the current status of the server is shown on the hex display.

**Note:** Some MIN, MAJ, and CRI events may appear because the server has not been configured, and may be resolved after running the Configuration Wizard, which is described in Part 3 of the *CallPilot Installation and Configuration* binder. The BOOT, PASS, WARN, and FAIL messages are system ready indicator messages, and do not appear if the Configuration Wizard has not been run.

| Hex display output | Description                                                                                                    |
|--------------------|----------------------------------------------------------------------------------------------------|
| T:XX               | The 200i server is starting up and running<br>diagnostics. These diagnostics are performed<br>during a cold restart (when the server is powered<br>up, or if you press the Reset button). See<br>"Diagnostic codes" on page 28 for more details. |
| F:XX               | At least one noncritical diagnostic failed (the error code represents the first failed diagnostic).                                                                                                    |
| DOWN               | The operating system is starting up or shutting down.                                                                                                    |
| ОК                 | The operating system startup sequence was successful.                                                                                                    |
| BOOT               | CallPilot is starting up and is not yet fully operational.                                                                                                    |
| PASS               | CallPilot is fully operational and ready to accept calls.                                                                                                    |

Note: XX represents a two-digit number.

| Hex display output | Description                                                                                                    |
|--------------------|----------------------------------------------------------------------------------------------------|
| WARN               | CallPilot is ready to accept calls. However, some<br>services failed the startup sequence. Check the<br>event log for further information.                                                     |
| FAIL               | CallPilot failed the startup sequence and cannot accept calls. Check the event log for further information.                                                                                    |
| MIN                | A minor alarm occurred. Check the event log for further information.                                                                                                    |
| MAJ                | A major alarm occurred. Check the event log for further information.                                                                                                    |
| CRI                | A critical alarm occurred. Check the event log for further information.                                                                                                    |
| ???                | This indicates that an alarm of unknown severity<br>occurred. This error should not occur on a<br>properly installed system. The severity of this<br>event is treated as higher-than-critical. |

**Note:** If anything else appears on the display, contact your Nortel Networks technical support organization.

## **Diagnostic codes**

### Introduction

The diagnostic tests described in this section are performed during a cold restart (when the server is powered up, or if you press the Reset button). Diagnostic codes are divided into the following three categories:

- critical startup diagnostics
- noncritical startup diagnostics
- noncritical operating system and switch diagnostics

### **Critical startup diagnostics**

All critical startup diagnostics must pass before the 200i server can proceed with the startup sequence. If a critical diagnostic fails, the startup sequence indefinitely halts and an error code displays.

### Critical startup diagnostic codes

The following table shows the critical startup diagnostic codes with their corresponding failure codes. Failure of these diagnostics means that there has been a server failure. The startup cycle is halted.

**Note:** The tests for T:00 to T:05 occur instantaneously, so you may not see these test codes.

| Test code | Test description | Failure code |
|-----------|------------------|--------------|
| T:00      | Initialization   | F:00         |
| T:01      | Internal RAM     | F:01         |
| T:02      | ALU              | F:02         |
| T:03      | Address modes    | F:03         |

| Test code | Test description | Failure code |
|-----------|------------------|--------------|
| T:04      | Boot ROM         | F:04         |
| T:05      | Timers           | F:05         |

### Noncritical startup diagnostics

If a noncritical diagnostic fails, the server continues to start up. The failure code corresponding to the first failed test appears on the hex display for three seconds, after all noncritical startup diagnostics have completed (up to T:17). If more than one diagnostic fails, only the error code of the first failed test appears.

#### Noncritical startup diagnostic codes

The following table shows the noncritical startup diagnostic codes with their corresponding failure codes. Diagnostic failures in this case do not affect completion of server startup.

| Test code | Test description              | Failure code |
|-----------|-------------------------------|--------------|
| T:06      | Watchdog                      | F:06         |
| T:07      | External RAM                  | F:07         |
| T:08      | Host DPRAM                    | F:08         |
| T:09      | DS30 DPRAM                    | F:09         |
| T:10      | Software feature key (dongle) | F:10         |
| T:11      | Flash memory                  | F:11         |
| T:12      | PCI FPGA programming          | F:12         |
| T:13      | DS30 FPGA programming         | F:13         |

Note: When a test is successfully completed, the next test code appears.

| Test code | Test description       | Failure code |
|-----------|------------------------|--------------|
| T:14      | CEMUX FPGA programming | F:14         |
| T:15      | DSP FPGA programming   | F:15         |
| T:16      | CEMUX interface        | F:16         |
| T:17      | EEPROM                 | F:17         |

### Noncritical operating system and switch diagnostics

#### ATTENTION

Until you program the switch (instructions are in Part 3 of the *CallPilot Installation and Configuration* binder), the hex display may stop between T:18 and T:21, which is when the handshaking with the switch begins. After you program the switch, press the Reset button on the 200i server faceplate to restart and to clear this fault code.

The 200i server Fault Management Test is an indicator for the highest severity minor, major, or critical event logged by the software. This is the only noncritical operating system and switch test that generates a failure message on the hex display.

If a noncritical operating and switch diagnostic test fails, the hex display stops at the failed test. Remaining diagnostics are not performed. The startup sequence continues, but server functionality can be compromised.

#### Noncritical operating system and switch diagnostic error codes

The following table shows the noncritical operating system and switch diagnostic codes with their corresponding failure codes. Diagnostic failures in this case do not affect completion of server startup:

| Status code | Operation description                                         | Failure code |
|-------------|---------------------------------------------------------------|--------------|
| T:18        | OS startup                                                    | T:18         |
| T:19        | CEMUX bus and OS driver                                       | T:19         |
| T:20        | OS driver application active                                  | T:20         |
| T:21        | Switch and cardLAN config                                     | T:21         |
| T:22        | Startup is complete. 200i server fault management takes over. | ОК           |

As soon as the T:18 diagnostic test completes, look for OK. Tests after T:18 complete quickly, so you may not see them on the display. If OK does not appear but the display remains at a T:18 or higher code, then the corresponding test has failed. See "Server status after startup sequence" on page 26 for other messages that can appear on the hex display.

# Section B: Troubleshooting startup problems

### In this section

| What to do when the 200i server fails to start | 34 |
|------------------------------------------------|----|
| Power-On Self-Test (POST) diagnostics          | 35 |

# What to do when the 200i server fails to start

### To determine why the 200i server failed to start

**1** Verify the modem DIP switches.

For the settings, refer to Part 2 of the *CallPilot Installation and Configuration* binder for modem DIP switch settings.

**Note:** DIP switch 4 is particularly important. If it is not set correctly, the 200i server fails to start.

- **2** Try restarting the server by pressing the reset button on the 200i server faceplate.
- **3** Allow 20 to 30 minutes for the startup cycle to complete.
- 4 Review the diagnostic codes on the hex display.

See "Diagnostic codes" on page 28.

5 Review the BIOS POST diagnostic results for failures.

See "Power-On Self-Test (POST) diagnostics" on page 35.

**Note:** Use Console Redirection for this. See Section C: "Working with Console Redirection" on page 41.

6 Attach a local VGA monitor and determine where in the startup cycle the failure occurs.

Note: Use Console Redirection for this.

7 If the server starts up, but the hex display shows MIN, MAJ, or CRI, check the event logs for more information.

See "Viewing event logs" on page 58.

8 If you still cannot find the startup failure cause, call your Nortel Networks product support representative.

## Power-On Self-Test (POST) diagnostics

### Introduction

The Power-On Self-Test (POST) runs after T:18 completes. POST is a system diagnostic program (stored in the BIOS) that runs each time the 200i server restarts. POST tests system components, and then displays status messages on a locally connected monitor or through Console Redirection.

### Viewing startup results

The BIOS startup screen, as well as POST code diagnostic failure text, can be viewed locally or remotely by using one of the following methods:

- Attach a local VGA monitor to the 200i server faceplate.
- Use Console Redirection to view text locally or remotely.

### Successful startup example

The following is a typical successful 200i server BIOS startup screen. The exact phrases can vary based on

- the BIOS version being used
- whether mouse and keyboard devices are attached
- whether the flash recovery PC card is inserted

Some text is displayed only during cold startups. Cold startups are generated by

- removing or reinserting the 200i server from the switch
- manually pressing the reset button on the 200i server's faceplate

Therefore, extensive BIOS POST memory tests are performed only on cold startups.

Phoenix PicoBIOS Version 4.05.03

```
Copyright 1985-1998 Phoenix Technologies Ltd., All
Rights Reserved.
11/16/98 12:40:14
Northern Telecom Ltd., NTRH13BA-01
CPU = Pentium with MMX 166 MHz
0000640K System RAM Passed
0130048K Extended RAM Passed
0256K Cache SRAM Passed
System BIOS shadowed
Video BIOS shadowed
UMB upper limit segment address: F192
Fixed Disk 0: ST92130AG
Mouse Initialized
Phoenix PicoCard (tm) PC Card Boot
(C) Copyright Phoenix Technologies Ltd., 1997, All
Rights Reserved
Initializing PicoCard BIOS Socket Services ...
Found Cirrus Logic PD6730 PCI-PCMCIA Controller.
Read I/O Address as: 03E0
Initialization of PicoCard BIOS Socket Services
completed.
```

No bootable PCMCIA Card found in socket 0.
```
Press <F2> to enter SETUP, <ALT> to bypass PC Card boot
```

#### Successful startup description

The following is a line-by-line description of successful startup results:

| Line(s) | Description                                                                                                    |
|---------|----------------------------------------------------------------------------------------------------|
| 1–3     | Indicate the BIOS vendor, BIOS core version number, and date<br>and time the BIOS was installed in the system.                                |
| 5       | Indicates the Nortel Networks product code for the product.                                                                                   |
| 6       | Indicates the CPU type and speed.                                                                                                    |
| 7       | Indicates that memory tests on the first 640 bytes of dynamic RAM passed successfully.                                                        |
| 8       | Indicates that memory tests on the remaining 127 Mbytes of dynamic RAM passed successfully.                                                   |
| 9       | Indicates that memory tests on cache static RAM memory passed successfully.                                                                   |
| 10-12   | Indicate that the BIOS was successfully copied into dynamic memory.                                                                           |
| 13      | Indicates that the hard disk drive was successfully detected, and<br>when queried, returned the ST92130AG version identifier<br>string.       |
| 14      | Indicates that a mouse was successfully detected and initialized.                                                                             |
| 17–23   | Indicate that a BIOS extension initialized correctly. The BIOS extension successfully detected and initialized the onboard PCMCIA controller. |

| Line(s) | Description                                                                                                    |
|---------|----------------------------------------------------------------------------------------------------|
| 24      | Indicates that the Flash Recovery PC card was either not<br>inserted properly or, if inserted, has been damaged. As a result,<br>the BIOS attempts to start up from a hard disk drive. |
| 27      | Provides information on how to perform the following actions:                                                                                                    |
|         | <ul> <li>Enter the BIOS CMOS setup screens to change or verify<br/>BIOS settings and enable or disable BIOS features (for<br/>example, Console Redirection).</li> </ul>                |
|         | <ul> <li>Allow starting up from the 200i server's hard drive despite<br/>having a flash recovery PC card inserted.</li> </ul>                                                          |

# POST diagnostic failures

If there was a POST diagnostic failure, the BIOS displays additional messages if possible. The following are examples of typical error messages that may display:

- 0000640K System RAM Failed at offset: 0F3A
- 0000922K Shadow RAM failed at offset: 00BA
- Memory Testing Aborted
- System cache error Cache disabled
- SMART Failure Predicted on Hard Disk 0
- Operating system not found
- Keyboard controller error
- Stuck Key

If the failure is noncritical, the BIOS displays failure information text but does not halt the startup cycle. The system may or may not start up, depending on the nature and severity of the underlying hardware failure.

If the failure is diagnosed to be a critical failure, failure information text appears and the startup cycle stops. The following message always appears as part of the failure information text:

POST error! Press <F1> to resume, <F2> to Setup

### What to do if a POST diagnostic failure occurs

If a POST failure occurs, write down any failure messages and contact your Nortel Networks product support representative.

To see if the problem reoccurs, restart the 200i server by pressing the reset button on the 200i server's faceplate.

# Section C: Working with Console Redirection

# In this section

| About Console Redirection             | 42 |
|---------------------------------------|----|
| Console Redirection requirements      | 45 |
| Setting up a direct serial connection | 47 |
| Setting up a modem connection         | 50 |
| Using Console Redirection             | 53 |

# **About Console Redirection**

#### Introduction

Console Redirection is a remote control feature provided by the Phoenix Technologies BIOS. With Console Redirection, you can be located anywhere provided you have a modem and can connect to the 200i server through a public switched telephone network (PSTN). By doing so, it appears as if you are sitting right next to the 200i server with a local monitor, keyboard, and mouse attached to the server's faceplate.

With Console Redirection, you can do the following:

- Enter BIOS CMOS Setup to query, alter, or restore BIOS settings.
- Watch BIOS POST Diagnostics execute, and see their completion status.
- Force warm startups, cold startups, and diagnostic startups.
- Run MS-DOS-based diagnostics and use MS-DOS utilities and features.

#### Difference between Console Redirection and pcANYWHERE32

Console Redirection provides MS-DOS-based remote control as well as pre-Windows NT startup remote control. pcANYWHERE32 provides post-Windows NT startup remote control.

The following table describes when Console Redirection and pcANYWHERE32 can be used during the startup cycle:

| Startup phase   | Remote control tool                                                                                                    |
|-----------------|----------------------------------------------------------------------------------------------------|
| BIOS and MS-DOS | During BIOS and MS-DOS startup, you can use<br>Console Redirection to control the startup cycle.                                 |
| Windows NT      | While Windows NT is starting, you cannot see or<br>control what the startup cycle is doing. This is<br>called a blackout period. |

| Startup phase                | Remote control tool                                                                                                    |
|------------------------------|----------------------------------------------------------------------------------------------------|
| CallPilot server<br>software | While the CallPilot server software is starting,<br>you can use pcANYWHERE32 software to<br>watch the startup cycle. When startup is<br>completed, you can use pcANYWHERE32 to<br>administer the 200i server. |

### When to use Console Redirection

Typically, you use Console Redirection when you want to

- investigate startup problems
- control startup behavior
- perform any of the actions listed under "Using Console Redirection" on page 53

# Where Console Redirection can be used

Console Redirection can be used in the following scenarios:

- You are local to the 200i server, but a monitor and keyboard or mouse are not connected.
- You are not local to the 200i server but have a modem connected to a PSTN. (This requires that the 200i server also be equipped with a modem.)

# Restrictions

With Console Redirection, the following restrictions apply:

- When the 200i server displays the Windows NT/DOS startup selection menu, this screen *cannot* be viewed, nor can all subsequent Windows NT screens. This means that the Windows NT startup cycle cannot be seen or controlled.
- Colors are not displayed.

- You cannot perform 200i server BIOS upgrades with Console Redirection. You must perform upgrades using a local mouse, monitor, and keyboard.
- 200i server operating system installation and hard disk recovery procedures must be performed using a local mouse, monitor, and keyboard.

# **Console Redirection requirements**

# Introduction

Console Redirection can be used from two connection scenarios:

- direct serial connection (total setup time is 5 minutes)
- modem connection (total setup time is 5 minutes)

This section describes the requirements of these scenarios.

#### **Direct serial connection requirements**

#### **General requirements**

You must be local to the 200i server and have access to its I/O breakout panel. All call processing must be stopped, and the 200i server must be restarted.

#### Hardware requirements

PC or laptop computer with a free communication port (for example, COM1)

Note: This PC is referred to as the administration PC in this chapter.

- RS-232 9-pin female to 9-pin female serial cable
- null modem device
- gender benders (if required)

#### Software requirements on the 200i server

The 200i server must have Console Redirection enabled in the BIOS CMOS setup. For instructions, see "About Console Redirection" on page 42.

#### Software requirements on the administration PC or laptop

The administration PC or laptop must be running Windows NT 4.0, Windows 95, or Windows 98. HyperTerminal must be installed.

### Modem connection requirements

#### **General requirements**

- You must stop all call processing and restart the 200i server.
- You need the phone number of the 200i server modem.
- You need the passwords to log in though a remote pcANYWHERE32 session to perform a remote 200i server Windows NT shutdown and restart.

#### Hardware requirements

- The remote PC must have a modem capable of 19200 bps.
   Note: This PC is referred to as the administration PC in this chapter.
- The 200i server must have a modem capable of 19200 bps.
- The modem must be powered on and configured correctly.
- You need access to a PSTN.

#### Software requirements on the 200i server

Console Redirection must be enabled in 200i server BIOS CMOS Setup.

#### Software requirements on the administration PC or laptop

- The administration PC or laptop must be running Windows NT 4.0, Windows 95, or Windows 98.
- Dial-Up Networking must be configured.

# Setting up a direct serial connection

### Introduction

A direct serial connection is achieved by

- connecting the administration PC to the COM1 port of the 200i server's I/O breakout panel
- establishing connection with the 200i server using HyperTerminal

Before you can perform these tasks, you must

- ensure that a HyperTerminal connection profile is configured on the administration PC
- shut down the 200i server

# To configure the administration PC

- 1 Determine which COM port is free on the administration PC (COM1 or COM2).
- 2 Start HyperTerminal by clicking Start → Programs → Accessories → HyperTerminal → HyperTerminal.

**Note:** If HyperTerminal is not present, you must install it. Install HyperTerminal as follows:

- **a.** Click Start  $\rightarrow$  Settings  $\rightarrow$  Control Panel.
- b. Double-click Add/Remove Programs.
- c. Click the Windows NT or Windows 95 tab.
- d. Click Accessories.
- e. Click OK.

Note: You may be prompted to insert your operating system CD.

**Result:** The HyperTerminal window appears, asking you to enter a name.

3 Enter a name for the new connection profile, and then click OK.

**Result:** The Connect To dialog box appears.

4 Under Connect using, select the COM port that you previously identified as free from the drop-down list, and then click OK.

Result: The Properties window appears.

- 5 Select the following settings from the drop-down menus, and then click OK:
  - Bits per second: 19200
  - Data bits: 8
  - Parity: N
  - Stop bits: 1
  - Flow Control: Xon/Xoff
- 6 Click OK.

**Result:** Your terminal session begins.

#### To shut down the 200i server

- 1 Courtesy stop or stop all 200i server DSP ports. See Part 1 of the *CallPilot Installation and Configuration* binder.
- 2 If a modem is connected to the 200i server, before shutting down, ensure that no one is currently using the modem to administer the 200i server.
- 3 Invoke a 200i server Windows NT shutdown, and restart.

#### To connect the serial cable

- 1 Temporarily disconnect the modem's serial cable from the I/O breakout panel's COM1 connector.
- 2 Connect one end of the RS-232 serial cable to the I/O breakout panel's COM1 connector.
- **3** Connect the other end of the cable to the null modem device.

4 Connect the null modem device to the administration PC's COM port that was set up in "To configure the administration PC" on page 47.

Note: You may need to use gender benders.

- **5** Restart the server by pressing the reset button on the 200i server faceplate.
- 6 Wait until the red status LED blinks three times.

**Result:** From the administration PC, you should now be able to view and take control of the server. See "Using Console Redirection" on page 53.

- 7 When you are finished, disconnect the serial cable from the I/O breakout panel's COM1 connector.
- 8 Reconnect the modem to the I/O breakout panel's COM1 connector.
- 9 Disconnect the serial cable from the administration PC.
- 10 Exit the administration PC's HyperTerminal session by choosing File → Exit.

**Tip:** Before exiting, you can save the HyperTerminal session settings for future use by selecting File  $\rightarrow$  Save As. Restore the session by choosing File  $\rightarrow$  Open and specifying the saved file name.

- 11 Ensure that the 200i server starts up and the hex display shows OK, MIN, MAJ, or CRI.
- 12 Restart the 200i server's DSP ports.

See "Working with the Multimedia Monitor" on page 112.

# Setting up a modem connection

# Introduction

A modem serial connection is achieved by

- ensuring that the administration PC is configured with Dial-Up Networking
- connecting to the 200i server and shutting it down
- hanging up, and then reconnecting to the 200i server with Dial-Up Networking (with a terminal window)

# To configure the administration PC

Configure the administration PC to use Dial-Up Networking. Refer to the *CallPilot Administrator's Guide* for instructions.

# To shut down the 200i server

1 Establish a RAS connection.

Note: Refer to the CallPilot Administrator's Guide for instructions.

- 2 Remotely courtesy stop or stop all 200i server call processing using the RAS connection.
- 3 Force the 200i server to do a Windows NT shutdown and restart.

**Note:** Refer to Part 1 of the *CallPilot Installation and Configuration* binder for instructions.

# To configure the modem properties on the administration PC

- 1 Hang up the current Dial-Up Networking connection.
- 2 Click Start  $\rightarrow$  Settings  $\rightarrow$  Control Panel.

Result: The Control Panel appears.

- 3 Double-click Modems.
- 4 Select the modem.
- 5 Click Properties.
- 6 Click Connection.
- 7 Reconfigure the administration PC's modem to use the following settings:
  - Bits per second: 19200
  - Data bits: 8
  - Parity: N
  - Stop bits: 1
  - Flow Control: Xon/Xoff
- 8 Reestablish a RAS connection with the 200i server.

**Note:** The Dial-Up Networking connection profile properties should be configured to open a terminal window. To open a terminal window, do the following:

- a. Right-click the Dial-Up Networking connection icon you are using.
- **b.** Click Properties.
- c. Under Connect using (on the General tab), click Configure.

**Result:** The connection profile's Modem Properties dialog box appears.

- d. Click the Options tab.
- e. Click one of the following:
  - Bring up terminal window before dialing
  - Bring up terminal window after dialing
- f. Click OK.

**Result:** From the administration PC, you should now be able to view and take control of the server. See "Using Console Redirection" on page 53.

**9** When you are finished, hang up and reset the modem properties back to their original settings.

**10** Reestablish a RAS connection with the 200i server, and reenable call processing.

# **Using Console Redirection**

### Introduction

You can use Console Redirection to watch *and* control the 200i server startup cycle until Windows NT starts to load.

# **Types of startups**

There are three types of startups:

- Warm startups are Ctrl-Alt-Del type startups.
- Cold startups are almost equivalent to a power down except that the startup diagnostics do not run. Cold startups perform many more POST diagnostic tests than warm startups.
- Diagnostic startups are similar to cold startups except that they are even more intensive, and try to get your system up and running regardless of how many POST diagnostics fail.

#### OA&M tasks

You can use Console Redirection to perform the following OA&M tasks:

| Task                                                             | How to perform the task                                                      |  |
|------------------------------------------------------------------|------------------------------------------------------------------------------|--|
| Enter BIOS CMOS Setup to query, alter, or restore BIOS settings. | Press F2 to enter setup when the following message appears:                  |  |
|                                                                  | Press <f2> to enter setup<br/>or <alt> to bypass PC Card<br/>boot</alt></f2> |  |

| Task                                                                       | How to perform the task                                                                                                    |  |  |
|----------------------------------------------------------------------------|----------------------------------------------------------------------------------------------------|--|--|
| Watch BIOS POST diagnostics<br>execute and see their completion<br>status. | BIOS POST diagnostics automatically<br>appear when a connection is established<br>early in the startup cycle. If the BIOS<br>screen was missed, you can start up to<br>DOS, and then type <b>coldboot.exe</b> at the<br>$C: \ prompt.$ |  |  |
| Force warm startups, cold startups, and                                    | Do one of the following:                                                                                                    |  |  |
| diagnostic startups.                                                       | <ul> <li>During the BIOS POST diagnostics,<br/>press one of the following key<br/>sequences:</li> </ul>                                                                                                    |  |  |
| <b>Note:</b> See "Types of startups" on page 53 for descriptions.          |                                                                                                    |  |  |
|                                                                            | • Ctrl-C: to perform a cold startup                                                                                                    |  |  |
|                                                                            | • Ctrl-W: to perform a warm startup                                                                                                    |  |  |
|                                                                            | <ul> <li>Ctrl-D: to perform a diagnostic<br/>startup</li> </ul>                                                                                                    |  |  |
|                                                                            | <ul> <li>Start up to DOS, and then type coldboot.exe at the C : \&gt; prompt.</li> </ul>                                                                                                    |  |  |
| Run MS-DOS-based diagnostics, and                                          | During the startup sequence, you are<br>asked to choose between starting to MS-<br>DOS or Windows NT. Select MS-DOS.                                                                                                    |  |  |
| use MS-DOS utilities and features (for                                     |                                                                                                    |  |  |
| example, ELAN and CLAN NIC                                                 |                                                                                                    |  |  |
| diagnostics, network access, SCSI                                          |                                                                                                    |  |  |
| chkdsk eye edit eye sys eye and so on                                      |                                                                                                    |  |  |
| while in MS-DOS).                                                          |                                                                                                    |  |  |

# Chapter 3

# Using Windows NT online diagnostic tools

# In this chapter

| Overview                                       | 56 |
|------------------------------------------------|----|
| Viewing event logs                             | 58 |
| Checking hardware using Windows NT Diagnostics | 63 |
| Using TCP/IP diagnostic tools                  | 66 |

# Overview

## Introduction

This section describes how to access the run-time online diagnostic tools provided by the Windows NT server software. Use these tools when a serious problem prevents the use of the CallPilot diagnostic tools that are available in CallPilot Manager.

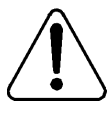

#### CAUTION

#### **Risk of software corruption**

Do not run any utilities that are not documented in this guide.

### **Windows NT Event Viewer**

The Windows NT 4.0 Event Viewer provides event logs to help you diagnose and debug system problems.

# Windows NT Diagnostics

The Windows NT 4.0 Diagnostics window allows you to view details about the system and network components.

# **TCP/IP diagnostics**

The following TCP/IP diagnostic tools are described in this chapter:

- ipconfig
- ping
- tracert
- arp

- nbtstat
- netstat

These utilities help you to verify network connectivity. They help you to thoroughly test the network interface and isolate any configuration problems. Network connectivity is essential to CallPilot operation.

# Viewing event logs

#### Introduction

When the server startup cycle is complete, and if the CallPilot server has been configured (refer to Part 3 of the *CallPilot Installation and Configuration* binder), the hex display should show PASS, and messages in dialog boxes on the monitor indicate that CallPilot is ready to accept calls.

If the hex display shows FAIL, CRI, MAJ, MIN, or FAIL or one or more error messages appear on the monitor, a fault has occurred. To determine what happened, you can use the following:

- Windows NT Event Viewer on the 200i server (see "To use the Windows NT Event Viewer" on page 60)
- CallPilot Event Browser or Alarm Monitor in CallPilot Manager For more information, do one of the following:
  - See "Alarm Monitor" on page 82
  - Refer to the *CallPilot Administrator's Guide* (NTP 555-7101-301)

**Note:** The Event Browser and Alarm Monitor include online Help for events, which may help you to resolve the problem. If you cannot log on to the CallPilot system using a web browser due to server problems, then use the Windows NT Event Viewer.

# Types of event logs

Three types of event logs are available from the Windows NT Event Viewer, as follows:

| Log type     | Description                                                                                                    |
|--------------|----------------------------------------------------------------------------------------------------|
| System       | Logs events by Windows NT 4.0 components, including RAS or other Windows NT services.                                                        |
| Security     | Logs security events, such as logons, logoffs, illegal access, and so on. This option is available only to users with Administrative access. |
| Applications | Logs events by application, such as database file errors, and so on.                                                                         |

### Where to get more information

For more information about using the Windows NT Event Viewer, click Help  $\rightarrow$  Contents in the Event Viewer window. See also "To use the Windows NT Event Viewer" on page 60.

## To use the Windows NT Event Viewer

1 Click Start  $\rightarrow$  Programs  $\rightarrow$  Administrative Tools  $\rightarrow$  Event Viewer.

**Result:** The Event Viewer window appears.

| ःः Event Vier             | wer - System Log o   | on \\Sunbird |             |       |      | _ 🗆 ×    |
|---------------------------|----------------------|--------------|-------------|-------|------|----------|
| Log <u>V</u> iew <u>O</u> | Iptions <u>H</u> elp |              |             |       |      |          |
| Date                      | Time                 | Source       | Category    | Event | User | Co       |
| 8/21/02                   | 12:07:41 PM          | CTMS Server  | None        | 25    | N/A  | <b>▲</b> |
| 8/21/02                   | 12:06:54 PM          | CTMS Server  | None        | 25    | N/A  |          |
| 🕲 8/21/02                 | 12:06:54 PM          | CTMS Server  | None        | 25    | N/A  | - I      |
| <b>1</b> 8/21/02          | 12:06:39 PM          | AML_TSP      | Startup     | 42804 | N/A  | - I      |
| <b>1</b> 8/21/02          | 12:04:01 PM          | CTMS Server  | None        | 0     | N/A  | - I      |
| <b>1</b> 8/21/02          | 12:03:13 PM          | Serial       | None        | 3     | N/A  | - I      |
| <b>1</b> 8/21/02          | 12:03:13 PM          | Serial       | None        | 3     | N/A  | I        |
| <b>1</b> 8/21/02          | 12:03:02 PM          | nbtsw        | None        | 33540 | N/A  | - I      |
| <b>1</b> 8/21/02          | 12:03:02 PM          | nbtifm       | None        | 33560 | N/A  | I        |
| <b>1</b> 8/21/02          | 12:03:02 PM          | nbdsp        | None        | 33520 | N/A  | - I      |
| <b>1</b> 8/21/02          | 12:02:59 PM          | E∨entLog     | None        | 6005  | N/A  | 1        |
| <b>1</b> 8/21/02          | 12:02:59 PM          | E∨entLog     | None        | 6009  | N/A  | - I      |
| <b>1</b> 8/21/02          | 12:03:01 PM          | ntbus        | None        | 33500 | N/A  | - I      |
| <b>1</b> 8/21/02          | 11:58:17 AM          | E∨entLog     | None        | 6006  | N/A  | - I      |
| 108/21/02                 | 1:02:01 AM           | AML_TSP      | Information | 42801 | N/A  | - I      |
| 💿 8/20/02                 | 1:54:03 PM           | CTMS Server  | None        | 25    | N/A  | 1        |
| <b>1</b> 8/20/02          | 1:53:46 PM           | AML_TSP      | Startup     | 42804 | N/A  | - I      |
| 💿 8/20/02 👘               | 1:53:36 PM           | CTMS Server  | None        | 25    | N/A  | I        |
| 🚳 8/20/02                 | 1:53:36 PM           | CTMS Server  | None        | 25    | N/A  | 1        |
| 8/20/02                   | 1:50:58 PM           | CTMS Server  | None        | 0     | N/A  |          |
| 8/20/02                   | 1:49:30 PM           | Serial       | None        | 3     | N/A  | l 🚽 l    |

Note: The System Log appears by default.

**2** To view the Application Log, click Log  $\rightarrow$  Application.

**Result:** The Application Log similar to the following window appears:

| খন্ন Event Viewer - Application Log on \\Sunbird |             |                |              |       |        |          |
|--------------------------------------------------|-------------|----------------|--------------|-------|--------|----------|
| Log View Options Help                            |             |                |              |       |        |          |
| Date                                             | Time        | Source         | Category     | Event | User   | Co       |
| i 8/21/02                                        | 12:03:45 PM | nmaos          | None         | 0     | N/A    | <b>_</b> |
| 8/21/02                                          | 12:03:19 PM | NGen           | Info         | 34751 | N/A    | E C      |
| 8/21/02                                          | 12:03:19 PM | NGen           | Info         | 34750 | N/A    |          |
| 8/21/02                                          | 12:03:17 PM | ASANYs_LAB253B | None         | 1     | N/A    |          |
| 8/21/02                                          | 12:03:16 PM | ASANYs_LAB253B | None         | 1     | N/A    |          |
| 8/21/02                                          | 12:03:16 PM | ASANYs_LAB253B | None         | 1     | N/A    |          |
| 8/21/02                                          | 12:03:15 PM | MSDTC          | SVC          | 4097  | N/A    |          |
| 8/21/02                                          | 12:03:15 PM | MSDTC          | CM           | 4156  | N/A    |          |
| 8/21/02                                          | 12:03:15 PM | MSDTC          | CM           | 4156  | N/A    |          |
| 8/21/02                                          | 11:58:14 AM | NGen           | Info         | 41501 | N/A    |          |
| 8/21/02                                          | 11:58:14 AM | NGen           | Info         | 54578 | N/A    |          |
| 8/21/02                                          | 11:58:14 AM | NGen           | Info         | 40576 | N/A    |          |
| 8/21/02                                          | 8:57:07 AM  | pcAnywhere     | Host Session | 122   | SYSTEM |          |
| 8/21/02                                          | 8:57:07 AM  | pcAnywhere     | Host Session | 123   | SYSTEM |          |
| <b>1</b> 8/21/02                                 | 8:56:44 AM  | pcAnywhere     | Host Session | 127   | SYSTEM |          |
| 8/21/02                                          | 3:30:22 AM  | NGen           | Info         | 55040 | N/A    |          |
| 8/21/02                                          | 3:30:22 AM  | NGen           | Info         | 55039 | N/A    |          |
| <b>1</b> 8/21/02                                 | 3:00:07 AM  | NGen           | Info         | 40233 | N/A    |          |
| <b>6</b> 8/21/02                                 | 3:00:05 AM  | NGen           | Info         | 40233 | N/A    |          |
| 8/21/02                                          | 3:00:05 AM  | NGen           | Info         | 40233 | N/A    |          |
| <b>8</b> /21/02                                  | 3:00:00 AM  | NGen           | Info         | 40236 | N/A    | <b>•</b> |

**3** Look for error codes flagged with and or that have occurred since the last startup.

**Note:** Each error is date and time stamped. indicates major or critical errors. indicates minor errors.

4 To determine the cause of the error, select and then double-click the error.

**Result:** A description of the error appears.

**Note:** The following Event Detail dialog box is an example of an error description from the Application Log:

| _              |        |                              |          |                                                                          |          |
|----------------|--------|------------------------------|----------|--------------------------------------------------------------------------|----------|
| i 🖻 Er         | vent V | iewer - Application          | Log on \ | Event Detail                                                             | ×        |
| Log            | ⊻iew   | <u>O</u> ptions <u>H</u> elp |          |                                                                          |          |
| Date           | •      | Time                         | Sou      | Date: 8/21/02 Event ID: 40592                                            |          |
| 68             | /21/02 | 12:08:55 PM                  | NGe      | Time: 12:06:54 PM Source: NGen                                           |          |
| lĂ8            | 21/02  | 12:08:55 PM                  | NGE      | User: N/A Type: Error                                                    |          |
| 0.8            | 21/02  | 12:08:50 PM                  | NGe      | Co <u>m</u> puter: Sunbird Category: Critical                            |          |
| lŏ₿            | 21/02  | 12:07:42 PM                  | NGe      | Description:                                                             |          |
| ۱ <b>ě</b> 8/  | /21/02 | 12:07:29 PM                  | NGε      | Event from Fault Management Service[CTMS Server] : Event from            | -        |
| <b>6</b> 8/    | /21/02 | 12:07:29 PM                  | NGε      | Event: ID= 25, Description: Dialogic Event Management system             |          |
| 68/            | /21/02 | 12:06:54 PM                  | NGe      | initialisation failed.                                                   |          |
| · 8/           | /21/02 | 12:06:54 PM                  | NGe      | This means that one of the necessary stages of the startup of the CT     |          |
| 8/             | /21/02 | 12:06:54 PM                  | NGe      | Server has failed. The CT Server will not start.                         |          |
| <b>①</b> 8/    | /21/02 | 12:06:49 PM                  | NGε      |                                                                          |          |
| <b>⊕</b> 8/    | /21/02 | 12:06:49 PM                  | NGe      | You should try again to start the CT Server. If that fails, contact      |          |
| <b>  (9</b> 8/ | /21/02 | 12:06:47 PM                  | NGe      | Dialogic Tech Support                                                    |          |
| 8/             | /21/02 | 12:06:44 PM                  | NGe      | J                                                                        |          |
| <b>9</b> 8/    | 21/02  | 12:06:44 PM                  | NGe      | D <u>a</u> ta: 💽 <u>B</u> ytes 🔿 <u>W</u> ords                           |          |
| <b>9</b> 8/    | 21/02  | 12:06:40 PM                  | NGe      | 0000: ef 03 00 00 18 07 00 00 i                                          | •        |
| 98/            | 21/02  | 12:06:39 PM                  | NGe      | 0008: 13 00 00 00 e0 c2 a2 3dàÅ¢=                                        |          |
| 98/            | 21/02  | 12:06:39 PM                  | NGe      | 10010: UD 49 C2 UI 90 9€ UU UU .IA.∎<br>10018: f4 01 00 00 01 00 00 00 A |          |
| 8/             | 21/02  | 12:06:14 PM                  | NGe      |                                                                          | <b>T</b> |
|                | 21/02  | 12:06:00 PM                  | NGe      | ात                                                                       |          |
|                | 21/02  | 12:06:00 PM                  | NGE      |                                                                          |          |
|                | 21/02  | 12:05:40 PM                  | NGe      | Close Previous Next Help                                                 |          |
|                |        |                              |          |                                                                          |          |

5 Use the description to help determine how to resolve errors.

**Note:** If the error persists or does not suggest a solution, contact your Nortel Networks support representative.

6 Click Close.

Result: The event log reappears.

7 Click Log  $\rightarrow$  Exit.

Result: The Event Viewer closes.

# Checking hardware using Windows NT Diagnostics

## Introduction

The Windows NT 4.0 Diagnostics window allows you to view details about the system and network components.

# To use the Windows NT 4.0 Diagnostics tool

- 1 Log on to Windows NT.
- 2 Click Start → Programs → Administrative Tools (Common) → Windows NT Diagnostics.

Result: The Windows NT Diagnostics window appears.

| 💂 Windows NT Di                                                                                            | agnostics - \                                                          | \Sunbird                  |           |         | × |
|----------------------------------------------------------------------------------------------------|------------------------------------------------------------------------|---------------------------|-----------|---------|---|
| <u>F</u> ile <u>H</u> elp                                                                                  |                                                                        |                           |           |         |   |
| Services                                                                                                   | Resource                                                               | s En                      | vironment | Network |   |
| Version                                                                                                    | System                                                                 | Display                   | Drives    | Memory  |   |
| Microsoft (R) W<br>Version 4.0 (<br>x86 Uniproc<br>50370-111-1<br>Registered to:<br>Nortel<br>Northern Tel | indows NT (TM<br>Build 1381: Ser<br>essor Free<br>111111-76116<br>ecom | I) Server<br>vice Pack 3) | Print     |         |   |
|                                                                                                    | Debelance                                                              | Transpir                  |           |         |   |

3 Click the appropriate tab to view information concerning the system and network.

The following table identifies the types of details available on each tab:

| Select   | To display details about                                                                                                    |
|----------|----------------------------------------------------------------------------------------------------|
| Version  | Version<br>Registration                                                                                                    |
| System   | System identifier<br>HAL<br>BIOS information<br>Processors                                                                                                    |
| Display  | BIOS information<br>Adapter<br>Driver                                                                                                    |
| Drives   | Drives by type or letter<br>To view specific details, select a drive, and then click<br>Properties to view details for the drive, including size,<br>labels, and so on.                                     |
| Memory   | Memory, including totals, physical and kernel memory, commit charge, kernel                                                                                                    |
| Services | Service and state for both services and devices<br>To view specific details, select a service, and then click<br>Properties to view details, including pathname,<br>dependencies, service flags, and so on. |

| Select      | To display details about                                                                                  |
|-------------|----------------------------------------------------------------------------------------------------|
| Resources   | Click one of the following buttons to display information about the resources available on the system:    |
|             | ■ IRQ                                                                                                    |
|             | <ul> <li>I/O Port</li> </ul>                                                                              |
|             | DMA                                                                                                    |
|             | Memory                                                                                                    |
|             | <ul> <li>Devices</li> </ul>                                                                               |
|             | To view specific details, select a resource, and then click Properties.                                   |
| Environment | Variable and value for both system and local user                                                         |
| Network     | Click one of the following buttons to display information<br>about the network and components:<br>General |
|             | Transports                                                                                                |
|             | <ul> <li>Settings</li> </ul>                                                                              |
|             | <ul> <li>Statistics</li> </ul>                                                                            |

# Using TCP/IP diagnostic tools

### Introduction

This section describes the following TCP/IP diagnostic tools available for the network adapter. These tools are useful for diagnosing LAN communication problems. The first three tools are the most useful:

- ipconfig (below)
- ping (page 68)
- tracert (page 69)
- arp (page 71)
- nbtstat (page 72)
- netstat (page 74)

These utilities help you to verify network connectivity. Network connectivity is essential to CallPilot operation. These utilities help you to thoroughly test the network interface and isolate any configuration problems.

# The ipconfig command

The ipconfig command displays IP configuration information.

#### **Ipconfig default**

If you run the command without flags, it displays the IP address, subnet mask, and default gateway for each adapter bound to TCP/IP.

#### Ipconfig command syntax

ipconfig /[ ]

| Flag     | Description                                        |
|----------|----------------------------------------------------|
| /?       | Displays Help information.                         |
| /all     | Displays full configuration information.           |
| /release | Releases the IP address for the specified adapter. |
| /renew   | Renews the IP address for the specified adapter.   |

The following flags are available for the ipconfig command:

### To run the ipconfig command from Windows NT 4.0

1 Click Start → Programs → Command Prompt to display the MS-DOS command prompt window.

Result: The MS-DOS Command Prompt window appears.

- 2 At the MS-DOS prompt, type ipconfig *<with appropriate parameters>*.
   Example: ipconfig /all
- 3 Press Enter.

Result: The system runs the ipconfig utility.

4 Type Exit to exit MS-DOS and return to Windows NT 4.0.

### The ping command

The ping command sends an echo request to a specified host. Use this command to verify network connectivity to the remote device.

#### Ping command syntax

The ping command uses the following syntax:

```
ping [-t] [-a] [-n count] [-l size] [-f] [-i TTL]
  [-v TOS] [-r count] [-s count]
  [[-j host-list] | [-k host-list]]
  [-w timeout] destination-list
```

| -t           | Pings the specified host until interrupted.     |
|--------------|-------------------------------------------------|
| -a           | Resolves addresses to host names.               |
| -n count     | Specifies the number of echo requests to send.  |
| -l size      | Sends buffer size.                              |
| -f           | Set Don't Fragment flag in packet.              |
| -i TTL       | Time To Live                                    |
| -v TOS       | Type Of Service                                 |
| -r count     | Record route for count hops                     |
| -s count     | Time stamp for count hops                       |
| -j host-list | Loose source route along host list              |
| -k host-list | Strict source route along host list             |
| -w timeout   | Time-out in milliseconds to wait for each reply |
|              |                                                 |

#### Parameter Description

#### To run the ping command from Windows NT 4.0

1 Click Start → Programs → Command Prompt to display the MS-DOS command prompt window.

Result: The MS-DOS Command Prompt window appears.

- 2 At the MS-DOS prompt, type **ping** *<destination IP address>* (for example, ping 200.286.32.0), or **ping** *<computer name>*.
- 3 Press Enter.

Result: The system displays the ping results.

4 Type Exit to exit MS-DOS and return to Windows NT 4.0.

#### The tracert command

This utility determines the route taken to a destination.

#### How tracert works

The tracert utility follows several steps to complete its task:

- Tracert sends Internet Control Message Protocol (ICMP) echo packets with varying Time-To-Live (TTL) values to the destination.
- Each router along the path must decrement the TTL on a packet by at least 1 before forwarding it, so the TTL is effectively a hop count.
- When the TTL on a packet reaches 0, the router sends back an ICMP Time Exceeded message to the source system.
- Tracert determines the route by sending the first echo packet with a TTL of 1, and incrementing the TTL by 1 on each subsequent transmission until the target responds, or the maximum TTL is reached.
- Tracert then examines the ICMP Time Exceeded messages sent back by intermediate routers.

#### Tracert syntax

```
tracert [-d] [-h maximum_hops] [-j host_list]
    [-w timeout] [target_name]
```

#### **Tracert parameters**

The tracert command uses the following parameters:

| Parameter       | Description                                                                |
|-----------------|----------------------------------------------------------------------------|
| -d              | Specifies not to resolve addresses to hostnames.                           |
| -h maximum_hops | Specifies the maximum number of hops to search for the target.             |
| -j host-list    | Specifies a loose source route along the host list.                        |
| -w timeout      | Waits the number of milliseconds specified by the time-out for each reply. |
| target_name     | The name of the target host.                                               |

#### To run the tracert command from Windows NT 4.0

1 Click Start → Programs → Command Prompt to display the MS-DOS command prompt window.

**Result:** The MS-DOS Command Prompt window appears.

2 At the MS-DOS prompt, type the following command:

tracert [-d] [-h maximum\_hops] [j host\_list] [-w timeout] [target
name]

Example: tracert 200.286.0.32 210 200.236.0.04

3 Press Enter.

Result: The system runs the tracert utility.

4 Type Exit to exit MS-DOS and return to Windows NT 4.0.

#### The arp command

The arp command displays and modifies the IP-to-physical address translation tables used by Address Resolution Protocol (arp).

#### Arp command syntax

The arp command uses the following syntax:

```
arp -s inet_addr eth_addr [if_addr]
arp -d inet_addr [if_addr]
arp -a [inet addr] [-N if addr]
```

| Parameter  | Description                                                                                                    |
|------------|----------------------------------------------------------------------------------------------------|
| -a         | Displays current arp entries by interrogating the current<br>protocol data. If inet_addr is specified, the IP and physical<br>addresses for only the specified computer appear. If more<br>than one network interface uses arp, entries for each arp<br>table appear. |
| -g         | Same as -a.                                                                                                    |
| inet_addr  | Specifies an Internet address.                                                                                                    |
| if_addr    | Specifies the Internet address of the interface whose<br>address translation table should be modified. If not present,<br>the first applicable interface is used.                                                                                                    |
| eth_addr   | Specifies a physical address.                                                                                                    |
| -N if_addr | Displays the arp entries for the network interface specified by if_addr.                                                                                                    |
| -d         | Deletes the host specified by inet_addr.                                                                                                    |

| Parameter | Description                                                                                                    |
|-----------|----------------------------------------------------------------------------------------------------|
| -8        | Adds the host and associates the Internet address inet_addr<br>with the Physical address eth_addr. The physical address is<br>given as six hexadecimal bytes separated by hyphens. The<br>entry is permanent. |

#### To run the arp command from Windows NT 4.0

1 Click Start → Programs → Command Prompt to display the MS-DOS command prompt window.

**Result:** The MS-DOS Command Prompt window appears.

- 2 At the MS-DOS prompt, type **arp** with the required parameters (for example, arp -g 200.286.0.32).
- 3 Press Enter.

Result: The system runs the arp command.

4 Type Exit to exit MS-DOS and return to Windows NT 4.0.

#### The nbtstat command

Parameter

The nbtstat command displays protocol statistics and current TCP/IP connections using NBT.

#### Nbtstat command syntax

The nbtstat command uses the following syntax:

Description

```
nbtstat [-a remotename] [-A IP address] [-c] [-n]
[-R] [-r] [-S] [-s] [interval]
```

|               | -                                                            |
|---------------|--------------------------------------------------------------|
| -a remotename | Lists the remote computer's name table using its name.       |
| -A IP address | Lists the remote computer's name table using its IP address. |
| Parameter | Description                                                                                                    |
|-----------|----------------------------------------------------------------------------------------------------|
| -C        | Lists the contents of the NetBIOS name cache giving the IP address of each name.                                                                                                    |
| -n        | Lists local NetBIOS names. Registered indicates that the name is registered by broadcast (Bnode) or WINS (other node types).                                                                                                    |
| -R        | Reloads the LMHOSTS file after purging all names from the NetBIOS name cache.                                                                                                    |
| -1        | Lists name resolution statistics for Windows networking<br>name resolution. On a Windows NT computer configured<br>to use WINS, this option returns the number of names<br>resolved and registered through broadcast or through<br>WINS. |
| -S        | Displays both client and server sessions, listing the remote hosts by IP address only.                                                                                                    |
| -8        | Displays both client and server sessions, and attempts to<br>convert the remote host IP address to a name using the<br>HOSTS file.                                                                                                    |
| interval  | Displays selected statistics, pausing interval seconds<br>between each display. Press Ctrl+C to stop displaying<br>statistics. Without this parameter, nbtstat prints the current<br>configuration information once.                     |

## To run the nbtstat command from Windows NT 4.0

1 Click Start → Programs → Command Prompt to display the MS-DOS command prompt window.

Result: The MS-DOS Command Prompt window appears.

2 At the MS-DOS prompt, type **nbtstat** with the required parameters.

3 Press Enter.

Result: The system runs the nbtstat utility.

4 Type Exit to exit MS-DOS and return to Windows NT 4.0.

## The netstat command

The netstat command displays current TCP/IP network connections and protocol statistics.

## Netstat command syntax

The netstat command uses the following syntax:

```
netstat [-a] [-e] [-n] [-s] [-p proto] [-r] [interval]
```

| Parameter | Description                                                                                                    |
|-----------|----------------------------------------------------------------------------------------------------|
| -a        | Displays all connections and listening ports.                                                                                                   |
| -е        | Displays Ethernet statistics. This can be combined with the -s option.                                                                          |
| -n        | Displays addresses and port numbers in numerical form.                                                                                          |
| -S        | Displays per-protocol statistics.                                                                                                    |
| -p proto  | Shows connections for the protocol specified by proto.<br>Proto can be tcp or udp. If used with the -s option, proto can<br>be tcp, udp, or ip. |
| -r        | Displays the contents of the routing table.                                                                                                    |
| interval  | Redisplays selected statistics, pausing between each display. Press Ctrl+C to stop redisplaying.                                                |

## To run the netstat command from Windows NT 4.0

1 Click Start → Programs → Command Prompt to display the MS-DOS command prompt window.

Result: The MS-DOS Command Prompt window appears.

- 2 At the MS-DOS prompt, type **netstat** with the required parameters.
- 3 Press Enter.

Result: The system runs the netstat utility.

4 Type Exit to exit MS-DOS and return to Windows NT 4.0.

# Chapter 4

# Using CallPilot Manager to monitor hardware

## In this chapter

| Understanding fault management                              | 78  |
|-------------------------------------------------------------|-----|
| Section A: Tools for isolating and fixing hardware problems | 79  |
| Overview                                                    | 80  |
| Alarm Monitor                                               | 82  |
| Event Browser                                               | 85  |
| Maintenance page                                            | 88  |
| Channel and Multimedia Monitors                             | 89  |
| Section B: Working with the Maintenance page                | 91  |
| Introducing the Maintenance page                            | 92  |
| Viewing component states                                    | 96  |
| Starting and stopping components                            | 99  |
| Running integrated diagnostics                              | 103 |
| Viewing the last diagnostic results                         | 108 |
| Section C:Working with the Multimedia and Channel Monitors  | 111 |
| Working with the Multimedia Monitor                         | 112 |
| Working with the Channel Monitor                            | 114 |

# **Understanding fault management**

## Introduction

Fault management is a term that describes how the CallPilot server detects and notifies you of potential or real hardware problems (faults).

The server processes events to detect hardware problems and raises alarms to notify you when these problems occur.

## **Event processing**

An event is any change in system configuration or operational state. An event is also any action taken by the system that requires user notification. Events can be as insignificant as a user logon attempt or as serious as a faulty MPC-8 card switching to disabled status.

All events are reported to the fault management server, a subsystem within the CallPilot server. The fault management server enables the server to listen and respond to its clients. The interaction is called event processing and is the means by which the server detects hardware faults.

## **Alarm notification**

Alarms are warnings generated by events. Alarms communicate the same information as events. However, alarms are reported in the Alarm Monitor instead of the Event Browser, and are managed differently than events.

When an alarm appears in the Alarm Monitor, you must investigate the problem, isolate it, and then fix the cause of the problem. When you fix the problem, the alarm is cleared from the Alarm Monitor.

# Section A: Tools for isolating and fixing hardware problems

## In this section

| Overview                        | 80 |
|---------------------------------|----|
| Alarm Monitor                   | 82 |
| Event Browser                   | 85 |
| Maintenance page                | 88 |
| Channel and Multimedia Monitors | 89 |

## Overview

## Introduction

This section provides guidelines on how to use the CallPilot Manager tools to detect, isolate, and fix potential or real hardware problems.

## **Component dependencies**

The status of some components are dependent on the operational status of other components. If a component fails or is stopped, the dependent components go out of service.

**Note:** Based on the CallPilot server type, and the type of switch connected to CallPilot, some of these components may not appear on your system.

| Component                   | Dependent components                                                             |
|-----------------------------|----------------------------------------------------------------------------------|
| Motherboard<br>(IPE server) | All MPCs, and all multimedia and call channels associated with the IPE server.   |
| Time Switch                 | All multimedia and call channels associated with the same MPB as the timeswitch. |
| MPCs                        | All multimedia (DSP) channels on the MPC-8 card.                                 |
| DS30X                       | All DS30X channels associated with the DS30X link.                               |

## **Detecting hardware problems**

Typically, you first become aware of a hardware problem when an alarm is raised. All hardware faults produce an alarm (or series of alarms, depending on the problem) in the Alarm Monitor. Other indications of a hardware problem include the following:

- user complaints
- call processing difficulties, such as busy signals, static, dropped calls, connection problems, and cross talk (hearing other conversations)
- system administrator logon difficulties
- alert icons on the Maintenance page

# **Alarm Monitor**

## Introduction

Use the Alarm Monitor to investigate one or more raised alarms.

## About alarms

Alarms are warnings generated by events. Alarms communicate the same information as events. However, alarms are reported in the Alarm Monitor instead of the Event Browser, and are managed differently than events:

- Alarms appear in the Alarm Monitor only for Minor, Major, and Critical events (not Information events). All events can be reported in the Event Browser (depending on filtering criteria defined in the Event Browser).
- The first time an event occurs, it generates an alarm that appears in the Alarm Monitor. If the same event continues to occur, a new alarm is not generated. Instead, the time and date assigned to the original generated alarm is updated.
- Alarms can be cleared from the Alarm Monitor, but the event that generated the alarm is not cleared from the event log or the Event Browser.

Each alarm in the Alarm Monitor has Help text that often provides a solution to the problem. If the solution is not apparent, use the Event Browser or the Maintenance page to further investigate the problem.

## To investigate using the Alarm Monitor

1 In CallPilot Manager, click System→ Alarm Monitor.

Result: The Alarm Monitor page appears.

| allPilot             | Manager - Alarm Monitor                                                                                                    | - Microso          | oft Internet E      | xplorer  | provided by No                     | rtel Networks      |                                              |                                                     |                                            |                                         | _ 6                              |
|----------------------|----------------------------------------------------------------------------------------------------|--------------------|---------------------|----------|------------------------------------|--------------------|----------------------------------------------|-----------------------------------------------------|--------------------------------------------|-----------------------------------------|----------------------------------|
| le <u>E</u> dit      | View Favorites Tools                                                                                                    | <u>H</u> elp       |                     |          |                                    |                    |                                              |                                                     |                                            |                                         |                                  |
| <⊱<br>Back           | $\begin{array}{ccc} & \rightarrow & & \bigotimes \\ & & & \\ & & \\ &$ | 👌<br>Refresh       | Home                | Sea      | ) 📩<br>rch Favorites               | - 3 I<br>History ► | ⊴ <b>. </b> ▼<br>Mail                        | 🎒<br>Print                                          | Edit                                       | • 📃<br>Discuss                          | Q<br>RealGui                     |
| dress 🖉              | http://sunbird/cpmgr/sysadr                                                                                                    | nin/FaultA         | dmin/AM/AM          | Frame.as | p                                  |                    |                                              |                                                     |                                            | • 6                                     | ≻Go ∫Linl                        |
| AP server            | L<br>VORKS<br>r. sunbird   Mailbox Number: C<br>User → System → N                                                                                                    | 00000<br>Naintenar | ice <del>▼</del> Me | ssaging  | ▼ Tools ▼                          | Pref               | callPi<br>erences                            | lot M<br>Help                                       | anag                                       | jer<br>out                              | ₽                                |
| acation →<br>Alarm I | • System → Alarm Monitor<br>Monitor                                                                                                    |                    |                     |          |                                    |                    |                                              |                                                     |                                            |                                         |                                  |
| С                    | lear Selected Alarms                                                                                                    | F                  | Refresh Lis         | t        | SNMP Setting                       | js Print           | Help                                         |                                                     |                                            |                                         |                                  |
| # 🗖                  | Time Stamp+                                                                                                    |                    | Event Code          | Severity | Object ID                          | Instance           | Descrip                                      | ition                                               |                                            |                                         |                                  |
| 1 🗖                  | Thu Jan 24 13:58:50 E                                                                                                    | ST 2002            | <u>38728</u>        | Critical | MWI                                | []                 | NBosa<br>functio                             | _Call Sei<br>ning. Ro                               | rviceThr<br>=102, №                        | ead:Notific<br>1axRetry=2               | ation Cli                        |
| 2 🗖                  | Thu Jan 24 14:00:12 E                                                                                                    | ST 2002            | <u>41090</u>        | Major    | OM Broadcast                       | [OMBroadcas        | t] Failed<br>Descri                          | to send t<br>iption: Fa                             | proadca<br>iled to s                       | st. 9EB1, S<br>end broade               | Source: r<br>cast                |
| з 🗖                  | Thu Jan 24 14:00:38 E                                                                                                    | ST 2002            | 41081               | Minor    | Operational<br>Measurements<br>DLL | [OMServerDL        | L] Failed                                    | to initializ<br>wn), Des                            | ze COM<br>scription                        | . 80010106<br>n: (none)                 | i, Source                        |
| 4 🗖                  | Thu Jan 24 14:02:06 E                                                                                                    | ST 2002            | 60906               | Major    | Access<br>Protocol<br>Emulator     | [0]                | Failed                                       | to make                                             | TCP ne                                     | twork conn                              | ection, r                        |
| 5 🗖                  | Thu Jan 24 14:03:59 E                                                                                                    | ST 2002            | 41656               | Minor    | Time Server                        | [0]                | Step ti                                      | me adjus                                            | tment ha                                   | as been ma                              | ide.                             |
| 6 🗖                  | Thu Jan 24 20:26:09 E                                                                                                    | ST 2002            | 54102               | Minor    | MTA main                           | [MTA]              | Critica<br>Additic<br>NBsm<br>(MTA<br>secs.) | I error fro<br>onal inforn<br>_UserCor<br>Sanity Ch | om func<br>mation:<br>htrolCod<br>heck: Id | tion; MTA t<br>les,54153,N<br>le Compon | erminate<br>AasterSa<br>ent 1510 |
|                      |                                                                                                    |                    |                     |          |                                    |                    |                                              |                                                     |                                            |                                         | J                                |
| one                  |                                                                                                    |                    |                     |          |                                    |                    |                                              |                                                     |                                            | 🛃 Local in                              | tranet                           |

2 Click the Event Code for the first critical or major alarm.

**Result:** A description of the event appears in a new web browser window.

- 3 Review the description and recovery action.
- 4 Repeat steps 2 and 3 for a few more alarms, if necessary.
- 5 If the solution to the problem is not apparent, obtain the return code of the first event and continue the investigation by using the Event Browser (see "Event Browser" on page 85).

## See also

For detailed information on how to use the Alarm Monitor, refer to the *CallPilot Administrator's Guide* (NTP 555-7101-301), or the CallPilot Manager online Help.

## **Event Browser**

## Introduction

Use the Event Browser to investigate a series of events that occurred around the time an alarm was raised. The event listing can help you determine the root cause of a problem.

## About events

The Event Browser displays events that have been recorded in the server log. Each event identifies the time the event occurred, the object that generated the event, and the cause of the event.

Events are classified as Information, Minor, Major, or Critical. By default, the Event Browser displays only the latest 100 critical events.

## To investigate using the Event Browser

1 In CallPilot Manager, click System  $\rightarrow$  Event Browser.

**Result:** The Event Browser page appears.

| Pilot Manager - Eve                               | ent Brows    | er-List-N    | Hicrosoft I | nternet Explorer               |          | Links                                                                                                    |
|---------------------------------------------------|--------------|--------------|-------------|--------------------------------|----------|----------------------------------------------------------------------------------------------------|
| Edit View 1340                                    | ntes 100     | iis Tieih    |             |                                |          | Links                                                                                                    |
| PRTEL<br>NETWORKS <sup>-</sup><br>server: sunbird | Mailbox      | Number: O    | 00000       |                                |          | CallPilot Manager                                                                                                    |
| ne User 🔻                                         | System       | ▼ Mai        | intenance   | ▼ Messagin                     | g 🔻 To   | ols ▼ Help ▼                                                                                                    |
| tion → System → Even                              | t Browser    |              |             |                                |          |                                                                                                    |
| ent Browser                                       |              |              |             |                                |          |                                                                                                    |
| ent Browser - All f                               | Filtered E   | vents        | -           |                                |          |                                                                                                    |
| Change Filter 0                                   | Criteria.    | Sa           | we Event I  | .og Refre                      | sh List  | Print Help                                                                                                    |
| # Time Stamp 1                                    | Event Cor    | de Event Typ | e Severity  | Object ID                      | Instance | Description                                                                                                    |
| Mon Apr 22<br>1 20:00:02 EDT<br>2002              | 40592        | Alarm<br>Set | Critical    | Fault<br>Management<br>Service | [IISLOG] | Event from [], Event: ID=3, Description: IIS Logging was unable to create the file<br>D:\WINNT\System32\LogFiles\W3SVC1\ex020423.log. The data is the error  |
| Fri Apr 19<br>2 20:12:10 EDT<br>2002              | 40592        | Alarm<br>Set | Critical    | Fault<br>Management<br>Service | [IISLOG] | Event from [], Event: ID=3, Description: IIS Logging was unable to create the file<br>D:WINNT\System32\LogFiles\W3SVC1\ex020420.log. The data is the error   |
| Fri Apr 19<br>3 20:11:40 EDT<br>2002              | 40592        | Alarm<br>Set | Critical    | Fault<br>Management<br>Service | [IISLOG] | Event from [], Event: ID=3, Description: IIS Logging was unable to create the file<br>D:WINNT\System32\LogFiles\W3SVC1\ex020420.log. The data is the error.  |
| Fri Apr 19<br>4 20:11:09 EDT<br>2002              | <u>40592</u> | Alarm<br>Set | Critical    | Fault<br>Management<br>Service | [IISLOG] | Event from [], Event: ID=3, Description: IIS Logging was unable to create the file<br>D:WINNT\System32\LogFiles\W3SVC1\ex020420.log. The data is the error   |
| Fri Apr 19<br><sup>6</sup> 20:01:02 EDT<br>2002   | <u>40592</u> | Alarm<br>Set | Critical    | Fault<br>Management<br>Service | [IISLOG] | Event from [], Event: ID=3, Description: IIS Logging was unable to create the file<br>D:WINNT\System32\LogFiles\W3SVC1\ex020420.log. The data is the error   |
| Fri Apr 19<br>© 20:00:31 EDT<br>2002              | <u>40592</u> | Alarm<br>Set | Critical    | Fault<br>Management<br>Service | [IISLOG] | Event from [], Event: ID=3, Description: IIS Logging was unable to create the file<br>D:WINNT\System32\LogFiles\W3SVC1\ex020420.log. The data is the error   |
| Fri Apr 19<br>7 20:00:01 EDT<br>2002              | <u>40592</u> | Alarm<br>Set | Critical    | Fault<br>Management<br>Service | [IISLOG] | Event from [] , Event: ID=3, Description: IIS Logging was unable to create the file<br>D:WNINNT\System32\LogFiles\W3SVC1\ex020420.log. The data is the error |
| Thu Apr 18<br><sup>8</sup> 20:00:10 EDT<br>2002   | 40592        | Alarm<br>Set | Critical    | Fault<br>Management<br>Service | [IISLOG] | Event from [], Event: ID=3, Description: IIS Logging was unable to create the file<br>D:WNINNT\System32\LogFiles\W3SVC1\ex020419.log. The data is the error  |
| Thu Apr 10                                        |              |              |             | Fault                          |          | Event from R. Events ID-2. Descriptions IIO Learning workloads and the file                                                                                  |

2 Click an event that appears to be related to the problem, or an event that occurred near the time the alarm was raised.

**Result:** A description of the event appears in a new web browser window.

- 3 View the description and recovery action.
- 4 Repeat steps 2 and 3 for a few more events, if necessary.
- **5** If the solution to the problem is not apparent, contact your Nortel Networks technical support representative.

## See also

For detailed information on how to use the Event Browser (for example, how to set preferences), refer to the *CallPilot Administrator's Guide* (NTP 555-7101-301), or the CallPilot Manager online Help.

## Maintenance page

## Introduction

Use the Maintenance page to get status information for any suspect components.

If you suspect or discover a problem with hardware such as an MPC-8 card, or the DS30X link, you can use the Diagnostic section on the Maintenance page. You can run a new diagnostic for the component, or review the results of the last diagnostic that was run.

## More information

For information on all aspects of the Maintenance page, see Section B: "Working with the Maintenance page" on page 91, or the CallPilot Manager online Help.

# **Channel and Multimedia Monitors**

## Introduction

The Channel Monitor shows the status of call channels. The call channels are the connections between the server and the switch that carry the call signals to CallPilot.

The Multimedia Monitor shows the status of multimedia channels. The multimedia channels are the DSP ports that process the calls. They are the voice, fax, and speech recognition channels.

## **Disabling call channels**

If you must take the CallPilot system out of service to perform software or hardware maintenance, Nortel Networks recommends that you disable all call channels first. There are two ways to disable the call channels:

• Courtesy stop the channels (preferred method).

When you courtesy stop call channels, CallPilot waits until the channels are no longer active before disabling them, instead of suddenly terminating active calls.

• Stop the channels.

When you stop channels, you suddenly disable them and terminate all active calls.

For information about using the Channel and Multimedia Monitors, see Section C: "Working with the Multimedia and Channel Monitors" on page 111.

## **Running diagnostics on call channels**

If you must run diagnostics for one or more channels, use the Diagnostics section on the Maintenance page. For more information, see "Working with the Maintenance page" on page 91.

# Section B: Working with the Maintenance page

## In this section

| Introducing the Maintenance page    | 92  |
|-------------------------------------|-----|
| Viewing component states            | 96  |
| Starting and stopping components    | 99  |
| Running integrated diagnostics      | 103 |
| Viewing the last diagnostic results | 108 |

# Introducing the Maintenance page

## Introduction

Use the Maintenance page in CallPilot Manager to do the following:

- Obtain general information about components.
- View component states.
- Start and stop components.
- Run integrated diagnostic tests.
- View the results of the last diagnostic test run against a component.

## What the Maintenance page provides

The Maintenance page identifies the server platform and switch connectivity type. It also provides a tree that, when expanded, lists the physical and logical hardware components down the left side of the page. To list the server's hardware components, click the plus sign (+) at the top of the tree. To list the subcomponents for each component, click the plus sign (+) beside the component.

**Note:** The components that are listed on the Maintenance page are based on the CallPilot server type and the switch that is connected to CallPilot. The examples in this chapter are for illustration purposes and may not appear exactly the same on your system.

The following is an example of a partially expanded tree for the 200i server:

| DAP server: sunbird   Mailbox Nun                                                                                                    | nber: 000000                                                                                                    | CallPilot Manager |
|----------------------------------------------------------------------------------------------------|----------------------------------------------------------------------------------------------------|-------------------|
| Home User  System  Location  Maintenance Help                                                                                                    | Maintenance 🔻 Messaging 🔻 Tools 👻 Help 👻                                                                                                    |                   |
| CallPilot Server     CallPilot Server     Content (Content (Conten (Content (Content (Content (Content (Conten (Content (Content (Co | General<br>Information<br>Connectivity Type M1<br>Switch Type M1 Opt 11C<br>Platform Class IPE<br>Platform Type IPE<br>Platform Sprise 200<br>Platform Backlase Active |                   |

When you click a component, the page refreshes to show the details about that component. Details are divided into the sections described in the following table:

| Section | Description                                                                                                    |
|---------|----------------------------------------------------------------------------------------------------|
| General | This section shows general technical information about the selected component. This typically includes the following details: |
|         | • the name, class, type, series, or version of a component                                                                    |
|         | <ul> <li>various capabilities of a component (for example,<br/>whether a component is removable)</li> </ul>                   |
|         | Note: This section does not appear for all components.                                                                        |

| Section     | Description                                                                                                    |  |  |  |  |
|-------------|----------------------------------------------------------------------------------------------------|--|--|--|--|
| Maintenance | This section shows the state of the selected component. Use<br>this section to start and stop a component before running a<br>diagnostic test.                |  |  |  |  |
|             | This section appears only for components on which you are allowed to perform maintenance administration.                                                      |  |  |  |  |
|             | For more information about working with component states, see the following sections:                                                                         |  |  |  |  |
|             | <ul> <li>"Viewing component states" on page 96</li> </ul>                                                                                                    |  |  |  |  |
|             | <ul> <li>"Starting and stopping components" on page 99</li> </ul>                                                                                             |  |  |  |  |
| Diagnostics | Use the Diagnostics section to run one or more diagnostic tests, or to view the results of the last diagnostic tests that were run on the selected component. |  |  |  |  |
|             | This section appears only for components on which you are allowed to run diagnostics.                                                                         |  |  |  |  |
|             | For more information about running diagnostics, see the following sections:                                                                                   |  |  |  |  |
|             | <ul> <li>"Running integrated diagnostics" on page 103</li> </ul>                                                                                              |  |  |  |  |
|             | • "Viewing the last diagnostic results" on page 108                                                                                                    |  |  |  |  |

## Maintenance activities for each component

The following table identifies the maintenance activities you can perform for each component that is listed in the component tree:

| Component                   | Start, stop, or courtesy stop? | Diagnostics<br>available? | Replaceable? |
|-----------------------------|--------------------------------|---------------------------|--------------|
| Motherboard<br>(IPE server) | Yes                            | Yes                       | Yes          |
| Time Switch                 | No                             | No                        | No           |

| Component                                    | Start, stop, or courtesy stop? | Diagnostics<br>available? | Replaceable?     |
|----------------------------------------------|--------------------------------|---------------------------|------------------|
| MPCs (embedded on the IPE server or on MPC-8 | Yes                            | Yes                       | embedded: No     |
| cards)                                       |                                |                           | MPC-8 cards: Yes |
| DSPs                                         | Yes                            | Yes                       | No               |
| Channels                                     | Yes                            | No                        | No               |
| DS30X link                                   | Yes                            | No                        | No               |

**Note:** The MGate card and DS30X cable are replaceable. If you are having problems with the DS30X link, determine if either one or both of those items are causing the problem and need to be replaced.

# Viewing component states

## Introduction

View a component's state to determine the general condition of the component, including whether the component is disabled or off duty. The component's state is shown in the Maintenance section of the Maintenance page.

## **Component states**

You can determine the state of a component by looking at the State box in the Maintenance section.

| State        | Description                                                                                       |
|--------------|---------------------------------------------------------------------------------------------------|
| Active       | The component is working and currently involved in processing a call.                             |
| Disabled     | The diagnostic failed.                                                                            |
| Idle         | The component is working but not currently involved in processing a call.                         |
| InTest       | A diagnostic is running on the resource or device.                                                |
| Loading      | The component has been started, which takes it out of the Off Duty state.                         |
|              | This state occurs quickly and is immediately followed by Idle.                                    |
| No resources | The hardware required for the component to operate is not installed or is not operating properly. |

| State           | Description                                                                                    |
|-----------------|------------------------------------------------------------------------------------------------|
| Not Configured  | The device is not configured in CallPilot.                                                     |
|                 | For example, a DSP is not being used because it was not allocated in the Configuration Wizard. |
| Off Duty        | The component has been stopped.                                                                |
| Remote Off Duty | The component has been taken out of service at the switch.                                     |
| Shutting Down   | The component is in the process of stopping.                                                   |
|                 | This state occurs quickly and is immediately followed by Off Duty.                             |
| Uninitiated     | The call processing component has not initialized the resource.                                |

## Alert icons

If one of the following icons appears next to a component in the tree, then the component or one of its subcomponents is experiencing a problem:

| lcon | Description                                                     |
|------|-----------------------------------------------------------------|
| ()   | A problem exists with a subcomponent of the selected component. |
|      | Expand the tree to locate the subcomponent with the problem.    |
| X    | A problem exists with the selected component.                   |

## To view the state of a hardware component

1 In CallPilot Manager, click Maintenance  $\rightarrow$  Maintenance Admin.

**Result:** The Maintenance page appears.

- 2 Click the plus sign (+) beside the CallPilot server to expand the component tree.
- **3** Continue clicking the plus sign (+) until the component with which you want to work is visible.
- 4 Click the hardware component with which you want to work.

**Result:** The Maintenance page refreshes to show details about the component.

5 Scroll down to the Maintenance section.

The following is an example of the Maintenance section for an MPC-8 card:

| Maintenance |               |      |  |
|-------------|---------------|------|--|
| State       |               |      |  |
| State: Idle |               |      |  |
| Operations  |               |      |  |
| Start       | Courtesy Stop | Stop |  |
|             |               |      |  |

6 View the state of the selected component in the State box.

# Starting and stopping components

## Introduction

When you stop a component, you take it out of service and prevent it from operating. You must stop a component before you can replace it (if the component is replaceable) or run a diagnostic test on it.

To bring an out-of-service component back into service, you must start it.

Start and stop components from the Maintenance section on the Maintenance page.

| ATTENTION | Nortel Networks recommends that, if possible, you courtesy stop a component. Courtesy stop is available only at the individual channel level. |
|-----------|----------------------------------------------------------------------------------------------------|
|           | To courtesy stop CallPilot, use the following:                                                                                                |
|           | <ul> <li>Multimedia Monitor: to courtesy stop a range of<br/>multimedia (DSP) channels</li> </ul>                                             |
|           | <ul> <li>Channel Monitor: to courtesy stop a range of call<br/>(DS30X, also known as DS0) channels</li> </ul>                                 |
|           | For instructions, see Section C: "Working with the<br>Multimedia and Channel Monitors" on page 111                                            |

## Stop versus Courtesy stop

The following two methods of taking a component out of service allow you to choose how active calls are affected:

## Courtesy stop

A Courtesy stop takes the component out of service only after the component has finished processing the active call.

- If the component is currently processing a call, the call is not dropped; the component remains active until the call is finished.
- If the component is not currently in use, it is taken out of service immediately.

Courtesy stop is preferred over a regular Stop.

## Stop

A Stop takes the component out of service immediately, regardless of whether the component is currently processing calls. All active calls are dropped. Typically, you perform a Stop only when severe problems that are affecting a large number of incoming calls occur or if your organization determines a special need for it.

## Components that can be started and stopped

Only the following components can be started and stopped:

**Note:** If you want to start or stop more than one or two multimedia (DSP) or call (DS30X) channels, use the Multimedia Monitor or Channel Monitor. For instructions, see Section C: "Working with the Multimedia and Channel Monitors" on page 111.

| Component                   | Effect of stopping                                                        |
|-----------------------------|---------------------------------------------------------------------------|
| Motherboard<br>(IPE server) | Takes all call processing resources on the selected board out of service. |

| Component                                           | Effect of stopping                                               |
|-----------------------------------------------------|------------------------------------------------------------------|
| Time Switch                                         | You cannot perform maintenance administration on the timeswitch. |
| MPCs (embedded on the IPE server or on MPC-8 cards) | Takes the selected MPC out of service.                           |
| DSPs                                                | Takes the selected DSP out of service.                           |
| Channels                                            | Takes the selected DS30X channel out of service.                 |
| DS30X link                                          | Takes the selected DS30X link out of service.                    |

## To start or stop a component

1 In CallPilot Manager, click Maintenance  $\rightarrow$  Maintenance Admin.

**Result:** The Maintenance page appears.

- 2 Click the plus sign (+) beside the CallPilot server to expand the component tree.
- **3** Continue clicking the plus sign (+) until the component with which you want to work is visible.
- 4 Click the hardware component that you want to start or stop.

**Result:** The Maintenance page refreshes to show details about the component.

5 Scroll down to the Maintenance section.

The following is an example of the Maintenance section for an MPC-8 card:

| Maintenance |   |   |   |  |  |
|-------------|---|---|---|--|--|
| State       |   |   |   |  |  |
| State: Idle |   |   |   |  |  |
| Operations  |   |   |   |  |  |
|             | 1 | ~ | 1 |  |  |

6 Click Courtesy Stop, Stop, or Start, as required.

| Button           | Description                                                                                                    |
|------------------|----------------------------------------------------------------------------------------------------|
| Start            | If the selected component is out of service, click this button to put it into service.                                                                                                    |
| Courtesy<br>Stop | Click this button to take the selected component out of service. CallPilot waits for the call to be completed before disabling the component.                                                                                                    |
|                  | <b>ATTENTION</b><br>If you are courtesy stopping all components (that is, you are taking the entire system down), ensure that you inform all administrators, desktop messaging users, and web messaging users so that they can log off their sessions before you proceed. |
|                  | The system asks you to confirm the Courtesy stop. If you click OK, the component is put out of service after all calls are finished.                                                                                                    |
| Stop             | Click this button to take the selected component out of service immediately. All calls that are in progress are disconnected immediately.                                                                                                    |
|                  | <b>ATTENTION</b><br>If you are stopping all components (that is, you are taking the entire system down), ensure that you inform all administrators, desktop messaging users, and web messaging users so that they can log off their sessions before you proceed.          |

# **Running integrated diagnostics**

## Introduction

You should run diagnostic tests from the Diagnostics section on the Maintenance page in the following circumstances:

- You want to ensure that a component is operating properly after installing or reinstalling it.
- The CallPilot server is having trouble processing incoming calls and you are hoping that diagnostic results can tell you why.
   Problems include static, dropped calls, and cross talk (hearing another)

Problems include static, dropped calls, and cross talk (hearing another conversation).

## Before you begin

| ATTENTION | Take the component out of service before you run the    |
|-----------|---------------------------------------------------------|
|           | diagnostic test. See "Starting and stopping components" |
|           | on page 99.                                             |

## Components that have diagnostic tests available

The following table identifies the components on which you can run diagnostics:

| Component                | Diagnostics<br>available? | Replaceable? |
|--------------------------|---------------------------|--------------|
| Motherboard (IPE server) | Yes                       | Yes          |
| Time Switch              | No                        | No           |

| Component                                              | Diagnostics<br>available? | Replaceable?                     |
|--------------------------------------------------------|---------------------------|----------------------------------|
| MPCs (embedded on the IPE server<br>or on MPC-8 cards) | Yes                       | Embedded: No<br>MPC-8 cards: Yes |
| DSPs                                                   | Yes                       | No                               |
| Channels                                               | No                        | No                               |
| DS30X link                                             | No                        | No                               |

#### Diagnostic tests available for each component

The diagnostic tests that are available for each component are listed in the Diagnostic section of the Maintenance page. To view the list of diagnostic tests for a particular component, click the component in the component tree.

## If a diagnostic test fails or cannot be run

If a warning message appears, the diagnostic test cannot be run because a prerequisite condition has not been met. If a diagnostic test fails, a message appears in a new browser window (see the example on page 107).

In both cases, check the Alarm Monitor to determine the reason and the appropriate action to take. (See "Tools for isolating and fixing hardware problems" on page 79.)

If the Alarm Monitor and Event Browser do not provide a solution to a hardware problem, you may need to replace or service a component. If the problem is with a component that is not replaceable because it is not a physical entity (such as the Time Switch), you must either replace its parent component or contact your Nortel Networks technical support representative, depending on the component.

## To run a diagnostic test

# ATTENTION Nortel Networks recommends that you courtesy stop rather than stop a component if possible. For instructions, see "Starting and stopping components" on page 99.

1 In CallPilot Manager, click Maintenance  $\rightarrow$  Maintenance Admin.

**Result:** The Maintenance page appears.

- 2 Click the plus sign (+) beside the CallPilot server to expand the component tree.
- **3** Continue clicking the plus sign (+) until the component with which you want to work is visible.
- 4 Click the hardware component for which you want to run diagnostics.

**Result:** The Maintenance page refreshes to show details about the component.

**5** Scroll down to the Maintenance section, and ensure that the component is out of service.

**Note:** For instructions on taking the component out of service, see "To start or stop a component" on page 101.

6 Scroll down to the Diagnostics section.

**Result:** The following is an example of the Diagnostics section for an MPC-8 card (removable MPC):

| # Г  | Diagnostic                     | Description                                                   |
|------|--------------------------------|---------------------------------------------------------------|
| 1 Г  | DSP Address Bus Integrity Test | Integrity test of the SRAM and DRAM address buses.            |
| 2 E  | DSP Data Bus Integrity Test    | Integrity test of the SRAM and DRAM data buses.               |
| ЗГ   | DSP Short Shared Memory Test   | Verify that the DRAM is operational.                          |
| 4 E  | DSP Short Private Memory Test  | Verify that the SRAM is operational.                          |
| 5 E  | DSP Shared Memory Test         | Both DSP and Host access non-overlapped areas of DRAM.        |
| 6 F  | DSP Arbitration Test           | Both DSP and Host access non-overlapped areas of SRAM.        |
| 7 E  | DSP Cross-Arbitration Test     | Host accesses SRAM, DSP accesses DRAM.                        |
| 8 E  | DSP Memory Lock Test           | Test of the shared memory transfer locking mechanism.         |
| 9 E  | DSP Bootup Test                | Test that C52 DSP bootup diags pass and interrupt is received |
| 10 Г | DSP DMA Test                   | Runs tests to verify DMA on the C52 DSP.                      |
| un   | Get Last Result                |                                                               |
|      |                                |                                                               |
| agno | ostic Results                  |                                                               |

7 Check the check box for each diagnostic that you want to run.

**Note:** If you want to run all of the diagnostics, check the Diagnostic Description check box at the top of the list.

8 Click Run.

**Result:** A new web browser window opens to display the progress and results of the diagnostics:

| CallPilot | Manager  |
|-----------|----------|
|           | _        |
|           | _        |
|           |          |
|           |          |
|           |          |
|           |          |
|           |          |
|           | 100%     |
|           |          |
| one!      | <u>A</u> |
|           |          |
| c         | me!      |

**Note:** The Diagnostic Results box in the Diagnostics section displays diagnostic results when you click Get Last Result.

# Viewing the last diagnostic results

## Introduction

You can review the results of previously-run diagnostics by clicking the Get Last Results button for a component.

## To view the last diagnostics result

# ATTENTION Nortel Networks recommends that you courtesy stop rather than stop a component if possible. For instructions, see "Starting and stopping components" on page 99.

1 In CallPilot Manager, click Maintenance  $\rightarrow$  Maintenance Admin.

**Result:** The Maintenance page appears.

- 2 Click the plus sign (+) beside the CallPilot server to expand the component tree.
- **3** Continue clicking the plus sign (+) until the component with which you want to work is visible.
- 4 Click the hardware component for which you want to run diagnostics.

**Result:** The Maintenance page refreshes to show details about the component.
**5** Scroll down to the Diagnostics section.

**Result:** The following is an example of the Diagnostics section for an MPC-8 card (removable MPC):

| # [   | Diagnostic                     | Description                                                   |
|-------|--------------------------------|---------------------------------------------------------------|
| 1     | DSP Address Bus Integrity Test | Integrity test of the SRAM and DRAM address buses.            |
| 2     | DSP Data Bus Integrity Test    | Integrity test of the SRAM and DRAM data buses.               |
| зг    | DSP Short Shared Memory Test   | Verify that the DRAM is operational.                          |
| 4 E   | DSP Short Private Memory Test  | Verify that the SRAM is operational.                          |
| 5 E   | DSP Shared Memory Test         | Both DSP and Host access non-overlapped areas of DRAM.        |
| 6 E   | DSP Arbitration Test           | Both DSP and Host access non-overlapped areas of SRAM.        |
| 7 E   | DSP Cross-Arbitration Test     | Host accesses SRAM, DSP accesses DRAM.                        |
| 8 🗖   | DSP Memory Lock Test           | Test of the shared memory transfer locking mechanism.         |
| 9 E   | DSP Bootup Test                | Test that C52 DSP bootup diags pass and interrupt is received |
| 10 🗖  | DSP DMA Test                   | Runs tests to verify DMA on the C52 DSP.                      |
| lun   | Get Last Result                |                                                               |
|       | akia Daawika                   |                                                               |
| agric | ISLIC RESULS                   |                                                               |

6 Check the check box for each diagnostic for which you want to review results.

#### 7 Click Get Last Result.

#### Result: The results appear in the Diagnostic Results box.

| Run Get Last Result |      |                                   |                                                                |
|---------------------|------|-----------------------------------|----------------------------------------------------------------|
| #                   | Г    | Diagnostic.Description            |                                                                |
| 1                   |      | DSP Address Bus Integrity<br>Test | Integrity test of the SRAM and DRAM address buses.             |
| 2                   | П    | DSP Data Bus Integrity Test       | Integrity test of the SRAM and DRAM data buses.                |
| 3                   | П    | DSP Short Shared Memory<br>Test   | Verify that the DRAM is operational.                           |
| 4                   | Г    | DSP Short Private Memory<br>Test  | Verify that the SRAM is operational.                           |
| 5                   |      | DSP Shared Memory Test            | Both DSP and Host access non-overlapped areas of<br>DRAM.      |
| 6                   | Г    | DSP Arbitration Test              | Both DSP and Host access non-overlapped areas of<br>SRAM.      |
| 7                   | П    | DSP Cross-Arbitration Test        | Host accesses SRAM, DSP accesses DRAM.                         |
| 8                   | П    | DSP Memory Lock Test              | Test of the shared memory transfer locking mechanism           |
| 9                   | ঘ    | DSP Bootup Test                   | Test that C52 DSP bootup diags pass and interrupt is received. |
| 10                  | П    | DSP DMA Test                      | Runs tests to verify DMA on the C52 DSP.                       |
| Run Get Last Result |      |                                   |                                                                |
| Diag                | inos | stic Results                      |                                                                |
| DSP Bootup Test:    |      |                                   |                                                                |
| N                   | lo : | result available.                 |                                                                |
|                     |      |                                   |                                                                |
|                     |      |                                   | ▼                                                              |
|                     |      |                                   |                                                                |

#### Last diagnostic results

The results of the last diagnostic test display the following information in the Diagnostic Results box:

- diagnostic title
- diagnostic result: pass or fail
- the date and time the test was completed

## Section C: Working with the Multimedia and Channel Monitors

## In this section

| Working with the Multimedia Monitor | 112 |
|-------------------------------------|-----|
| Working with the Channel Monitor    | 114 |

## Working with the Multimedia Monitor

#### Introduction

The Multimedia Monitor shows the status of multimedia channels. The multimedia channels are the DSP ports that process the calls. They are the voice, fax, and speech recognition channels.

#### To view or work with multimedia channel states

1 In CallPilot Manager, click Maintenance → Multimedia Monitor.

**Result:** The Multimedia Monitor page appears, showing the channels associated with each DSP.

| CallPilot - Channel Monitor - Microsoft Internet Explorer                                   |                                              | _ 6         |
|---------------------------------------------------------------------------------------------|----------------------------------------------|-------------|
| ile <u>E</u> dit <u>V</u> iew F <u>a</u> vorites <u>I</u> ools <u>H</u> elp                 |                                              | Links »     |
| AP server: sunbird   Mailbox Number: 000000                                                 | CallPilot Manager<br>Preferences Help Logout | B           |
| łome User ▼ System ▼ Maintenance ▼ Messaging ▼ Tools ▼ Help ▼                               |                                              |             |
| ocation → Maintenance → Multimedia Monitor                                                  |                                              |             |
| Multimedia Monitor                                                                          |                                              |             |
| Start Courtesy Stop Stop Help                                                               |                                              |             |
| Refresh Rate                                                                                |                                              |             |
| Delay between updates: 5 💌 seconds                                                          |                                              |             |
|                                                                                             |                                              |             |
| Channel Status                                                                              |                                              |             |
| MPC / MPC Port 1 2 3 4                                                                      |                                              |             |
|                                                                                             |                                              |             |
| USP01-001                                                                                   |                                              |             |
|                                                                                             |                                              |             |
|                                                                                             |                                              |             |
|                                                                                             |                                              |             |
|                                                                                             |                                              |             |
| Legend                                                                                      |                                              |             |
| 🝸 Active 📍 Idle 📕 In Test 🦷 Loading 👖 No Resources 😱 Not Configured 💆 Remote (Yellow) Alarr | n                                            |             |
| Coff Duty a Remote Off Duty ! Disabled I Shutting Down 2 Uninitialized                      |                                              |             |
|                                                                                             |                                              |             |
| Start Courteey Stan Stan Hala                                                               |                                              |             |
|                                                                                             |                                              |             |
| Copyright © 2002 Nortel Networks Corporation and its I                                      | censors. All rights reserved.                |             |
|                                                                                             |                                              |             |
|                                                                                             |                                              |             |
| one                                                                                         | 」 」 注雪 Loc                                   | arintraniet |

**Note:** For an explanation of the channel states, refer to the CallPilot Manager online Help.

2 Do one of the following:

| IF you want to stop or start                                      | THEN                                                                       |
|-------------------------------------------------------------------|----------------------------------------------------------------------------|
| all of the channels associated with a DSP                         | check the check box to the left of the DSP that you want to stop or start. |
|                                                                   | Repeat this step for each DSP.                                             |
| only one or several<br>channels that are<br>associated with a DSP | check the check box for each<br>channel that you want to stop or<br>start. |

3 Click Courtesy Stop, Stop, or Start as required.

**Result:** If you clicked Courtesy Stop or Stop, you are asked to confirm the Courtesy Stop or Stop. Click OK.

The selected channels change to off-duty or on-duty status, according to the action you chose.

**Note:** If the buttons are not available, wait a few seconds for the page to refresh.

## Working with the Channel Monitor

#### Introduction

The Channel Monitor shows the status of call channels. The call channels are the connections between the server and the switch that carry the call signals to CallPilot.

#### To view or work with call channel states

1 In CallPilot Manager, click Maintenance → Channel Monitor.

**Result:** The Channel Monitor page appears, showing the DS30X (also known as DS0) channels associated with each DS30X link.

| CallPilot - Channel Monit      | or - Microsoft Internet Explorer |                           |                         |                                              | _ 8     |
|--------------------------------|----------------------------------|---------------------------|-------------------------|----------------------------------------------|---------|
| <u>File Edit View Favorite</u> | s <u>T</u> ools <u>H</u> elp     |                           |                         |                                              | Links » |
| DAP server: sunbird   M        | ailbox Number: 000000            |                           |                         | CallPilot Manager<br>Preferences Help Logout | ₽       |
| Home User <del>•</del> S       | vstem 👻 Maintenance 👻 M          | lessaging 🔻 Tools 🔻 H     | lelp 👻                  |                                              |         |
| Location 🕈 Maintenance 🕈 (     | hannel Monitor                   |                           |                         |                                              |         |
| Channel Monitor                |                                  |                           |                         |                                              |         |
| Start Courtesy St              | pp Stop Help                     |                           |                         |                                              |         |
| Delay between upd              | ites: 5 💌 seconds                |                           |                         |                                              |         |
| M1 1                           | 2 3 4 5 6 7 8 9 10               | 11 12 13 14               |                         |                                              |         |
| STI01-001                      | DN: 3800<br>Labet: STI01-001-001 |                           |                         |                                              |         |
| Legend                         |                                  |                           |                         |                                              |         |
| Active 📍 Idle                  | 👃 In Test 🥤 Loading 📔 No R       | esources 🖕 Not Configured | 💈 Remote (Yellow) Alarm | ACCESS Channel                               |         |
| 🔓 Off Duty 💊 Rem               | te Off Duty 📙 Disabled 🗼 Shut    | ting Down ? Uninitialized | 💈 Local (Red) Alarm     | IVR Channel                                  |         |
|                                |                                  |                           |                         |                                              |         |

**Note:** For an explanation of the channel states, refer to the CallPilot Manager online Help.

#### 2 Do one of the following:

| IF you want to stop or start                                                | THEN                                                                                                    |
|-----------------------------------------------------------------------------|----------------------------------------------------------------------------------------------------|
| all of the channels<br>associated with a<br>DS30X link                      | check the check box to the left of the<br>DS30X link that you want to stop or<br>start.<br>Repeat this step for each DS30X<br>link. |
| only one or several<br>channels that are<br>associated with a<br>DS30X link | check the check box for each<br>channel that you want to stop or<br>start.                                                          |

3 Click Courtesy Stop, Stop, or Start, as required.

**Result:** If you clicked Courtesy Stop or Stop, you are asked to confirm the Courtesy Stop or Stop. Click OK.

The selected channels change to off-duty or on-duty status, according to the action you chose.

**Note:** If the buttons are not available, wait a few seconds for the page to refresh.

# Chapter 5

# **Using CallPilot system utilities**

## In this chapter

| Overview                | 118 |
|-------------------------|-----|
| Diagnostics Tool        | 119 |
| PEP Maintenance utility | 122 |
| System Monitor          | 124 |

## **Overview**

#### Introduction

The following table lists the CallPilot system utilities:

| Utility          | Description                                                                                                    |  |
|------------------|----------------------------------------------------------------------------------------------------|--|
| Diagnostics Tool | Allows CallPilot startup diagnostics to be enabled or disabled (turned on or off).                                                                                                    |  |
| PEP Maintenance  | Displays a list of installed PEPs and enables PEP uninstall.                                                                                                    |  |
| System Monitor   | <ul> <li>Displays the following information:</li> <li>the status of all CallPilot channels</li> <li>the status of all CallPilot services</li> <li>Note: This status is more accurate than the status that Windows NT provides in the Services control panel</li> <li>particulars about the CallPilot System, such as names, keycodes, serial numbers, IP addresses, and system numbers</li> </ul> |  |

#### Accessing the system utilities

All CallPilot utilities are accessible from the CallPilot server in the Start  $\rightarrow$  Programs  $\rightarrow$  CallPilot  $\rightarrow$  System Utilities menu.

## **Diagnostics Tool**

#### Introduction

The Diagnostics Tool allows you to enable or disable CallPilot startup diagnostics.

CallPilot startup diagnostics automatically identify hardware problems that may exist when the system and its services are started (DSP, TimeSwitch, MediaBus).

When you disable startup diagnostics, you can save time during system maintenance operations where restarts or Call Processing services restarts are required.

There are three recommended steps:

- Use the Diagnostics tool to turn off CallPilot startup diagnostics.
- Perform system maintenance.
- Use the Diagnostics tool to turn on CallPilot startup diagnostics.

#### To access the Diagnostics Tool

On the Windows desktop, click Start  $\rightarrow$  Programs  $\rightarrow$  CallPilot  $\rightarrow$  System Utilities  $\rightarrow$  Diagnostic Tool.

Result: The Diagnostics Tool window appears.

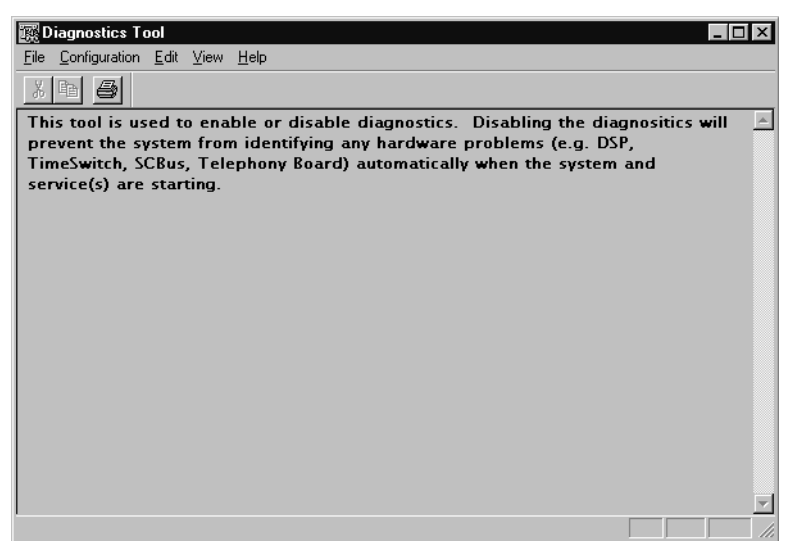

#### To enable startup diagnostics

From the Diagnostics Tool window, select Configuration  $\rightarrow$  Maintenance Startup Diag  $\rightarrow$  Enable.

#### To disable startup diagnostics

| ATTENTION | Nortel Networks recommends that you leave the startup |
|-----------|-------------------------------------------------------|
|           | diagnostics turned on.                                |
|           |                                                       |

When you disable CallPilot startup diagnostics, you prevent CallPilot from automatically identifying hardware problems that may exist when the system and its services are started (DSP, TimeSwitch, MediaBus).

On the Diagnostics Tool window, select Configuration  $\rightarrow$  Maintenance Startup Diag  $\rightarrow$  Disable.

## **PEP Maintenance utility**

#### Introduction

The PEP Maintenance utility displays a list of all installed PEPs on the server and enables you to uninstall PEPS.

For information on installing or uninstalling PEPs, refer to Part 4 of the CallPilot Installation and Configuration binder.

#### To access the PEP Maintenance utility

From the Windows desktop, click Start  $\rightarrow$  Programs  $\rightarrow$  CallPilot  $\rightarrow$  System Utilities → PEP Maintenance Utility.

🛃 DMI Viewer X DMI component Root component 'Suite' Manufacturer: . in CallPilot Server Nortel Networks Product Name: CallPilot Server Version: 02.01.10 Last Operation Time: This component is a software package This component is part of the root component This component is present Show PEPs ] Read Show Suites

Result: The DMI Viewer window appears.

#### To view a list of all installed PEPs

- 1 Click the component for which you want to display the PEP list.
- 2 Click Show PEPs.

**Result:** A list of all installed PEPs appears in the left pane.

**3** If you want to review the readme file associated with a PEP, click the PEP, and then click **Read**.

Result: The readme file opens in Notepad.

| 🛃 DMI Viewer                                                         | ×                                                                                                    |
|----------------------------------------------------------------------|----------------------------------------------------------------------------------------------------|
| List of all PEPs<br>⊕ - PEP: NM020110G001S<br>⊕ - PEP: NM020110G005S | DMI component         Manufacturer:         Nortel Networks         Product Name:         PEP: NM020110G001S         Version:         NM020110G001S         Last Operation Time:         Jan 29, 02: 04:47:57         PEP Type:         TEMPORARY         This component is a PEP         This component is the root component         This component is present         [ShowPEPs:]       Bemove |
|                                                                      | Show Suites                                                                                                    |

## System Monitor

#### Introduction

The System Monitor consists of three tabs, as described in the table below:

| Tab             | Description                                                                                                    |
|-----------------|----------------------------------------------------------------------------------------------------|
| Channel Monitor | Shows the status of all CallPilot services, multimedia channels (DSP channels), and call channels (DS30X channels).                           |
| System Info     | Displays particulars about the CallPilot System, such as<br>features purchased, keycode, serial number, and<br>CallPilot server IP addresses. |
| Legend/Help     | Provides a description of icons and terminology displayed in the System Monitor window.                                                       |

System Monitor is a nondestructive tool that does not alter the behavior of any CallPilot components.

#### To access the System Monitor

On the Windows desktop, click Start  $\rightarrow$  Programs  $\rightarrow$  CallPilot  $\rightarrow$  System Utilities  $\rightarrow$  System Monitor.

**Result:** The CallPilot System Monitor window appears. By default, the Channel Monitor tab appears on top. Click the other tabs to view the information on those tabs.

#### About the Channel Monitor tab

| The following is an example of the Channel Monitor tab, followed by | a |
|---------------------------------------------------------------------|---|
| description of its contents:                                        |   |

| CallPilot  | Sys    | sten     | n M   | onit  | or    | _        | _     | _      | _               | _   | _  | _  | _  | _         |             | _  | _  | _  | _  | _  | _  | _  |    |    | _        | _  | _  | _  | _  | -  |   |
|------------|--------|----------|-------|-------|-------|----------|-------|--------|-----------------|-----|----|----|----|-----------|-------------|----|----|----|----|----|----|----|----|----|----------|----|----|----|----|----|---|
| nannel M   | onito  | r I s    | iuste | em lu | nfo Ì | Lei      | Tend  | /He    | In Ì            |     |    |    |    |           |             |    |    |    |    |    |    |    |    |    |          |    |    |    |    |    |   |
| iervice N  | lame   | 12       |       |       | 1     |          | 9     | itatı. | 17 I            | 0   | าเ |    |    | 1         | 2           | 3  | 4  | 5  | 6  | 7  | 8  | 9  | 10 | 11 | 12       | 13 | 14 | 15 | 16 |    | _ |
| TMS Se     | rver   | _        | _     | _     | 1     | _        | Bi    | Innir  | <br>10          | - 1 |    | DS | P  | •         | 凸           | 5  | 5  |    |    |    |    |    |    |    |          |    |    |    |    |    |   |
| elephon    | v (TA  | PD       |       |       | 5     |          | Bi    | Innir  | <u>יש</u><br>חמ |     |    | DS | P  | ٩,        | 凸           | Š, | \$ |    |    |    |    |    |    |    |          |    |    |    |    |    |   |
| ICE SLE    | E      | ,        |       |       | 1     |          | St    |        | ed              | -   |    | DS | P  | \$        | <u>\$</u> _ | 5  | \$ |    |    |    |    |    |    |    |          |    |    |    |    |    |   |
| ICE Noti   | ficati | ion      |       |       |       |          | ln fu | Iser   | vice            | _   |    | DS | P  | <u>\$</u> | <b>S</b>    | \$ | \$ |    |    |    |    |    |    |    |          |    |    |    |    |    |   |
| AS Noti    | ficati | ion      |       |       | Þ.    | <u> </u> | ln fu | l ser  | vice            | _   |    |    |    |           |             |    |    |    |    |    |    |    |    |    |          |    |    |    |    |    |   |
| AS MSF     | >      |          |       |       | Ň     | <u> </u> | ln fu | l ser  | vice            | _   |    |    |    |           |             |    |    |    |    |    |    |    |    |    |          |    |    |    |    |    |   |
| IAS CCF    | }      |          |       |       | Þ.    | 5        | ln fu | lser   | vice            | _   |    |    |    |           |             |    |    |    |    |    |    |    |    |    |          |    |    |    |    |    |   |
| IAS BCF    | }      |          |       |       | •     | 5        | In fu | l ser  | vice            | _   |    |    |    |           |             |    |    |    |    |    |    |    |    |    |          |    |    |    |    |    |   |
| QL Anys    | where  | е        |       |       |       |          | Ru    | Innir  | ng              |     |    |    |    |           |             |    |    |    |    |    |    |    |    |    |          |    |    |    |    |    |   |
| lemote A   | (cce:  | ss S     | erve  | 91    |       |          | St    | oppe   | ed              | _   |    |    |    |           |             |    |    |    |    |    |    |    |    |    |          |    |    |    |    |    |   |
| IAS Rsro   | c. Po  | kg. '    | 1     |       |       | )        | ln fu | l ser  | vice            |     |    |    |    |           |             |    |    |    |    |    |    |    |    |    |          |    |    |    |    |    |   |
| IAS Risro  | s. Po  | kg.      | 2     |       |       |          |       |        | ed              | Ē   | -  |    |    |           |             |    |    |    |    |    |    |    |    |    |          |    |    |    |    |    |   |
| <b>T</b> . | 10     | <b>-</b> |       |       |       |          |       |        | A.C.            |     | -  |    |    |           |             |    |    |    |    |    |    |    |    |    |          |    |    |    |    |    |   |
| o Time:    | 16     | 5:Z3     | 9     |       | Hen   | resh     | Hat   | в:     | 115             | -   | 11 |    |    |           |             |    |    |    |    |    |    |    |    |    |          |    |    |    |    |    |   |
| 1          | 2      | 3        | 4     | 5     | 6     | 7        | 8     | 9      | 10              | 11  | 12 | 13 | 14 | 15        | 16          | 17 | 18 | 19 | 20 | 21 | 22 | 23 | 24 | 25 | 26       | 27 | 28 | 29 | 30 | 31 | 3 |
| S30 📍      | 9      | 9        | 9     | 9     | 9     | 9        | 9     | 9      | 9               | 9   | 9  | 9  | 9  | 9         | 9           | 9  | 9  | 9  | 9  | 9  | 9  | 9  | 9  | 9  | 9        | 9  | 9  | 9  | 9  | 9  | P |
| \$30       |        |          |       |       |       | · ·      | ·     |        |                 |     | -  |    |    |           |             |    |    |    |    |    |    |    |    |    | <u> </u> |    |    | 1  |    | ·  |   |
|            |        |          |       |       |       |          |       |        |                 |     |    |    |    |           |             |    |    |    |    |    |    |    |    |    |          |    |    |    |    |    |   |
|            |        |          |       |       |       |          |       |        |                 |     |    |    |    |           |             |    |    |    |    |    |    |    |    |    |          |    |    |    |    |    |   |
|            |        |          |       |       |       |          |       |        |                 |     |    |    |    |           |             |    |    |    |    |    |    |    |    |    |          |    |    |    |    |    |   |
|            |        |          |       |       |       |          |       |        |                 |     |    |    |    |           |             |    |    |    |    |    |    |    |    |    |          |    |    |    |    |    |   |
|            |        |          |       |       |       |          |       |        |                 |     |    |    |    |           |             |    |    |    |    |    |    |    |    |    |          |    |    |    |    |    |   |
|            |        |          |       |       |       |          |       |        |                 |     |    |    |    |           |             |    |    |    |    |    |    |    |    |    |          |    |    |    |    |    |   |
|            |        |          |       |       |       |          |       |        |                 |     |    |    |    |           |             |    |    |    |    |    |    |    |    |    |          |    |    |    |    |    |   |
|            |        |          |       |       |       |          |       |        |                 |     |    |    |    |           |             |    |    |    |    |    |    |    |    |    |          |    |    |    |    |    |   |
|            |        |          |       |       |       |          |       |        |                 |     |    |    |    |           |             |    |    |    |    |    |    |    |    |    |          |    |    |    |    |    |   |
|            |        |          |       |       |       |          |       |        |                 |     |    |    |    |           |             |    |    |    |    |    |    |    |    |    |          |    |    |    |    |    |   |
|            | _      | _        | _     | _     | _     | _        | _     | _      | _               | _   | _  | _  | _  | _         | _           | _  | _  | _  | _  | _  | _  | _  | _  | _  | _        | _  | _  | _  | _  | _  | - |

#### **CallPilot services**

The Service Name pane shows the status of services from a CallPilot perspective. The status shown in the Windows NT Services control panel may state that a service is running, but it may not actually be fully running or in service from a CallPilot perspective. Refer to the System Monitor tool Channel Monitor tab for the true status.

The services listed under Service Name should be either running or in full service when CallPilot is functioning optimally. If any CallPilot services are stopped, investigate the cause of this. Call Nortel Networks technical support for assistance.

**Note:** While any stopped services should be investigated, some services are not critical. CallPilot may continue to handle call processing even with some services stopped.

Critical Services needed for CallPilot Call Processing include the following:

- CT Media Server Service
- Telephony Server (TAPI) Service
- MAS EMCI Service
- MAS Notification Service
- MCE SLEE Service
- MCE Notification Service
- SQL Anywhere Service
- VBPC Load Service (useful in a DSE system)
- Dialogic CT Media Server Core Service
- Dialogic CT Media Server ISE Service
- Call Channel Resource Service
- Blue Call Router Service
- Media Resource Service
- Maintenance Service Provider Service

#### DSPs

In the DSP pane, each DSP is represented in a separate row. Each box in the row is one DSP channel or multimedia channel. Click the Legend/Help tab to view descriptions of the multimedia channel icons.

For 200i servers, DSPs reside on the motherboard and on MPC-8 cards. DSPs are distributed as follows:

- The 200i server contains one embedded DSP with up to two MPC-8 cards.
- Each MPC-8 card contains a single DSP.

#### DS30X links

In the DS30X link pane, each DS30 row represents a separate DS30X link (also referred to as a DS30 link). Each box in the row represents one DS30X channel.

For the 200i server, the DS30X link to the switch is supported by the connection of the server to the switch backplane.

#### About the System Info tab

The following is an example of the System Info tab, followed by a description of its contents.

| 壩 CallPilot System M                                                                                                    | lonitor                                                                                                    |                                                                                                    |                                                                                                    |                                                                                            | _ 🗆 ×                                                       |
|----------------------------------------------------------------------------------------------------|----------------------------------------------------------------------------------------------------|----------------------------------------------------------------------------------------------------|----------------------------------------------------------------------------------------------------|--------------------------------------------------------------------------------------------|-------------------------------------------------------------|
| Channel Monitor Syst                                                                                                    | tem Info Legend/Help                                                                                                    |                                                                                                    |                                                                                                    |                                                                                            |                                                             |
| Configd. DSPs     Configd. DSPs     Configd | Internet         Legendrice           102.01.18         1111           1111         1111           TRP 1001 Rack         M1           M1 Proprietary CTI         4           64         12           12         2 | Installed DSP<br>DSP13:001<br>DSP13:002<br>DSP13:005<br>DSP13:006<br>ISP13:006<br>ISP13:006<br>ISP13:006<br>ISP13:006<br>ISP13:006<br>ISP13:006<br>ISP13:006<br>ISP13:006<br>ISP13:006<br>ISP13:006<br>ISP13:007<br>ISP13:007<br>IS | Firmware           NG0252_           NG0252_           NG0252_           NG0252_           NG0252_           uages           6           rage           1000           1000 | Oper<br>Win<br>Serv<br>Curre<br>Host I<br>IPA<br>47.1<br>47.1<br>47.1<br>18. SR<br>19. Fax | ating System Info<br>NT Server 4.0<br>ice Pack 6<br>nt User |
| PEPs Installed                                                                                                    | Installed (dd/mm/yyyy                                                                                                    | () ASD<br>475(<br>123-                                                                                                    | N<br>3<br>4<br>Snapshot                                                                                                    | Media<br>Voice<br>Fax                                                                      | Description<br>Voice Messaging<br>Audio Conferencing        |

The numbered items provide information about the features purchased. Information about the underlying operating system is provided in the top right corner, including the server IP addresses. PEP information and configured Service DNs are listed in the bottom part of the window.

#### About the Legend/Help tab

The following is an example of the Legend/Help tab. Consult this window for descriptions of the icons found in the Channel Monitor tab:

| 露 CallPilot System Monitor                                                                                                    |                                                                                                    |
|----------------------------------------------------------------------------------------------------|----------------------------------------------------------------------------------------------------|
| Channel Monitor System Info Legend/Help                                                                                                    |                                                                                                    |
| DSPs and Channels Status         Active States         Idle Voice       Active Voice         Idle ASR       Active ASR         Idle ASR       Active ASR         Idle Fax       Active Fax         Idle DSO       DSO Shutting Off         Idle DSO       DSO Shutting Off         Voice Off Duty       Off Duty         Social Active Conf.       Conf. Shutting         Idle DSO       DSO Shutting Off         Social Active DSO       No associated DSP)         Social Active Df Duty       Remote Off Duty         Fax Off Duty       No resource         Active Conference Off       Running diagnostics         Raution Conference Off       Encode (yellow)         Faulty, failed       Local (red) alarm | Selected Services Querried by Channel Monitor         Displayed Name       Full Service Name         CTMS Server       CTMS Server         Telephony (TAPI)       WinNT-Telephony Service         MCE SLEE       CallPilot Slee Service         MCE Notification       CallPilot Notification Service         MAS Notification       MAS Notification Service         MAS Configuration Manager       MAS Configuration Manager         MAS CCR       MAS Maintenance Service         MAS DCR       MAS Call Channel Router         MAS BCR       MAS Blue Call Router         MAS Rsrc. Pckg. (1 to 8)       MAS Resource Package         SQL Anywhere       SQL Anywhere         Remote Access Server       Remote Access Server         vbpcload       vbpcload (DSE system specific) |
| Selected Services Status<br>Stopping<br>Bausing<br>Running but may be ineffect<br>Running but may be ineffect<br>It Paused<br>Stopped<br>Stopped<br>Starting<br>A service name and status will n                                                                                                    | tive because other, supporting, services are not running.<br>ting services are running.<br>ot be displayed if a service has crashed or if it is not installed.                                                                                                    |

# Chapter 6

# Performing hardware maintenance

## In this chapter

| Overview                                           | 130 |
|----------------------------------------------------|-----|
| About PC cards                                     | 131 |
| Section A: Preparing for server maintenance        | 133 |
| Shutting down the server                           | 134 |
| Removing the server from the switch                | 135 |
| Section B: Removing components                     | 137 |
| Replacing the server                               | 138 |
| Replacing or adding Multimedia Processing Cards    | 140 |
| Removing the daughterboard                         | 145 |
| Replacing the Nortel Networks software feature key | 149 |
| Replacing the EIDE hard drive                      | 151 |
| Installing network interface cards                 | 156 |
| Replacing the DIMM                                 | 158 |
|                                                    |     |

## **Overview**

#### Introduction

This chapter describes how to perform hardware maintenance and upgrade procedures. The chapter is organized into the following sections.

#### Preparing for server maintenance

Section A: "Preparing for server maintenance" on page 133 provides procedures usually followed whenever you must replace a component or perform an upgrade activity. These are the first steps in working with the server.

#### **Removing components**

Section B: "Removing components" on page 137 provides procedures associated with field service.

## About PC cards

#### Introduction

PC cards are small, versatile devices used on the 200i server. PC cards are about the same size as credit cards, but thicker.

#### **Supported PC cards**

PC cards supported on the 200i server include an Ethernet interface and a Nortel Networks-issued flash card used for system recovery. Check with your Nortel Networks representative for the most recent list of supported PC card types.

# Section A: Preparing for server maintenance

### In this section

| Shutting down the server            | 134 |
|-------------------------------------|-----|
| Removing the server from the switch | 135 |

## Shutting down the server

#### Introduction

You prepare the 200i server for removal from the switch by shutting down the server.

Peripherals connected through the I/O breakout panel do not need to be disconnected before shutdown. The switch automatically powers the server when the server is locked into position on an IPE shelf. The server, therefore, powers off when it is removed from the switch.

#### **Equipment required**

You need the following equipment:

keyboard, monitor, and mouse

or

laptop computer

#### To perform a server shutdown

Follow the instructions in Part 1 of the *CallPilot Installation and Configuration* binder to courtesy down the server and then power down the server.

## Removing the server from the switch

#### Introduction

You must remove the server from the switch before replacing the following components:

- daughterboard
- motherboard
- hard drive
- PCB interconnect strip
- in-board PC card
- DIMM
- SCSI paddleboard

#### **Equipment required**

You need the following equipment:

- antistatic mat
- antistatic wrist strap

#### To remove the server from the switch

1 Shut down the server.

See "Shutting down the server" on page 134.

- 2 Turn off the monitor.
- **3** Disconnect the monitor, keyboard, and mouse.
- 4 Power down the peripheral SCSI devices.
- 5 Disconnect the SCSI cable (if connected).
- 6 Open the lock latches at the top and bottom of the server.

- 7 Grip the faceplate and pull the server out of the IPE shelf.
- 8 Place the server on a clean, static-resistant surface.

#### What's next?

When you have removed the server from the switch, you can replace and upgrade components.

# Section B: Removing components

## In this section

| Replacing the server                               | 138 |
|----------------------------------------------------|-----|
| Replacing or adding Multimedia Processing Cards    | 140 |
| Removing the daughterboard                         | 145 |
| Replacing the Nortel Networks software feature key | 149 |
| Replacing the EIDE hard drive                      | 151 |
| Installing network interface cards                 | 156 |
| Replacing the DIMM                                 | 158 |

## **Replacing the server**

#### Introduction

For activities that are not supported as field procedures, you must return the server to Nortel Networks for service.

This section provides an overview of how to replace the server.

The following steps make up the overall procedure for replacing the server. References are made to specific component replacement procedures where applicable.

#### To replace the server

- 1. If the installed server is functional, then perform a full backup of the hard disk as a precautionary measure.
- 2. Use CallPilot Manager to take the MPC cards out of service. Then remove the MPC cards from the faceplate of the server (see page 144).
- 3. Shut down the installed server (see page134).
- 4. Disconnect all peripherals from the server.
- 5. Remove the server from the switch (see page 135).
- 6. Separate the daughterboard from the motherboard, as shown on page 146.
- 7. Remove the software feature key (dongle) from the defective server and install it in the replacement server, as shown on pa ge150.
- 8. Remove the hard drive from the defective server and install it in the replacement server as shown on page152.
- 9. If a network interface card is installed in the in-board slot, remove it and install it in the replacement server (see pa ge156).

- 10. Remove the DIMM from the defective server and install it in the replacement server, as shown on page158.
- 11. Install the replacement server on the switch and connect all applicable peripherals, as described in Part 2 of the *CallPilot Installation and Configuration* binder.
- 12. If a PC card was removed from the faceplate of the defective server, install it in the replacement server, as shown on pa ge143.
- 13. Install and configure any MPC cards removed from the defective server, as shown on page143.

#### What's next?

- Ensure that the 200i server is able to start up and that the Windows NT logon window appears.
- Test the CallPilot channels as described in Part 3 of the *CallPilot Installation and Configuration* binder.

## Replacing or adding Multimedia Processing Cards

#### Introduction

The Nortel Networks MPC-8 card supports multimedia telephony services on the 200i server. Two specially designed card slots are available for the MPC-8. Both are located on the 200i server faceplate.

**Note:** The MPC-8 card looks like a Type II PC card, but it uses different technology and is not compatible with standard PC card slots.

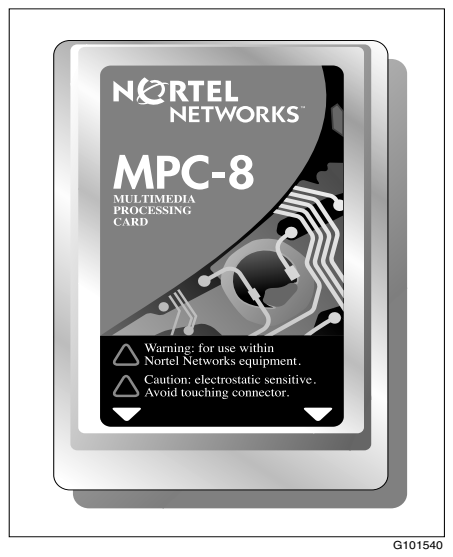

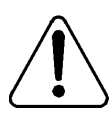

#### CAUTION

#### **Risk of equipment damage**

Any attempt to install an MPC card into a standard PC card slot results in equipment damage.

#### **Correct card insertion**

The MPC-8 card is keyed so that it fits only one way into the slot on the 200i server faceplate. If the card is inserted incorrectly, the card does not go all the way into the slot.

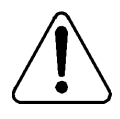

#### CAUTION

#### **Risk of equipment damage**

If you force the card into the slot incorrectly, this can result in damage to the MPC-8 card and the 200i server.

#### **MPC card slot LEDs**

There is an LED for each MPC card slot. The following picture shows where these slots and LEDs are located on the 200i server:

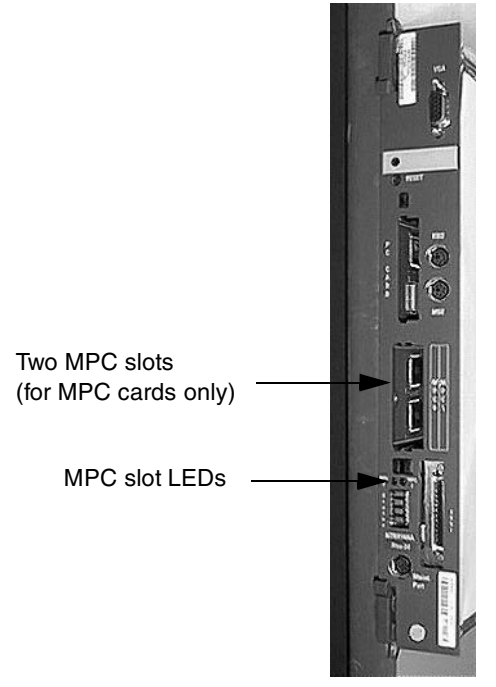

The following table describes each LED status:

| Status       | Description                                                                           |
|--------------|---------------------------------------------------------------------------------------|
| Off          | The MPC card is not receiving power. It is safe to remove the card.                   |
| On           | The MPC card is in use. In this case, it is <i>not</i> safe to remove the card.       |
| Off, then on | The MPC card has been recognized by the 200i server software and has been powered up. |
| On, then off | The MPC card has been successfully powered down. It is safe to remove the card.       |

#### To add an MPC-8 card

- 1 Ensure that the MPC-8 card label is facing one of the following ways:
  - facing to the right if the 200i server is inserted into the IPE shelf (see the picture below)
  - facing up if the faceplate is lying horizontally on a flat surface

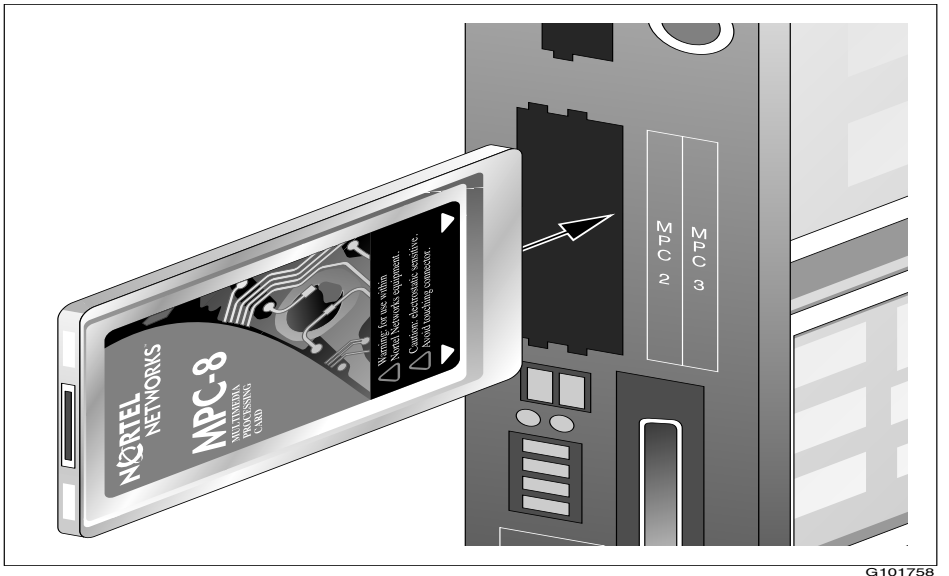

2 Insert the card into the slot, and gently push it until it is firmly in place and the ejector button pops back out.

**3** Access CallPilot Manager and run the Configuration Wizard to initialize the new hardware. For instructions, refer to the Configuration Wizard online Help in CallPilot Manager.

If you are adding channels, configure the additional channels.

**Note:** If this is part of a feature or channel expansion, have the new keycode ready.

4 Enable the card and its channels.

For instructions, refer to the Multimedia Monitor online Help in CallPilot Manager.

#### To replace MPC cards

**Note:** This procedure assumes that the 200i server is locked into position on the IPE shelf. If it is not, perform steps 3 to 6 only.

- 1 Log on to CallPilot Manager.
- 2 Disable (stop) the DSP (multimedia) channels associated with the MPC-8 card that you need to replace.

For instructions, refer to the Multimedia Monitor online Help in CallPilot Manage.

3 Ensure that the MPC's LED on the 200i server faceplate is not lit, which indicates that the MPC is no longer receiving power.

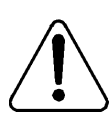

#### CAUTION

#### Risk of equipment damage

If you remove an MPC while it is receiving power, this can damage the MPC or the 200i server.

4 Press the MPC's ejector button to dislodge the MPC from its slot.

The ejector button is on the 200i faceplate underneath the MPC slot. There is one ejector button for each MPC slot.

- 5 Pull the MPC out of its slot.
- 6 Insert the new MPC into the slot, and gently push it until it is firmly in place and the ejector button pops back out.
- 7 Start the MPC-8 card in CallPilot Manager.

See "Starting and stopping components" on page 99.

8 Ensure that the MPC's LED lights up green.
# Removing the daughterboard

#### Introduction

The daughterboard is secured by four screws to the stiffener and the motherboard of the 200i server.

#### Equipment required

You need the following equipment:

- antistatic wrist strap
- Phillips No. 1 screwdriver

#### Before you begin

Before replacing the daughterboard, review these procedures:

- "Removing the server from the switch" on page 135
- "Replacing the DIMM" on page 158

#### To remove the daughterboard

- 1 Remove the server from the switch and lay it on a static-resistant surface, with the daughterboard facing up.
- 2 Loosen and remove the four screws, one from each corner of the daughterboard.

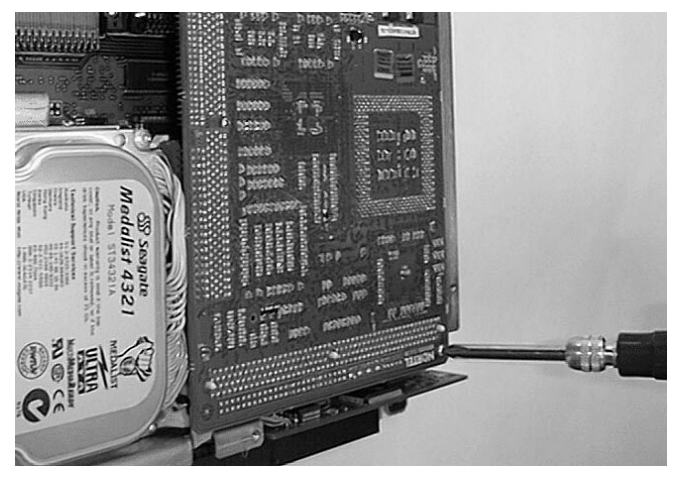

**3** Put your fingers under the daughterboard on the backplane side of the server, and carefully lift that side of the board out of the PCB connector slot.

**Note:** Lift the daughterboard only slightly from the motherboard because the daughterboard is still secured to the hard drive data cable.

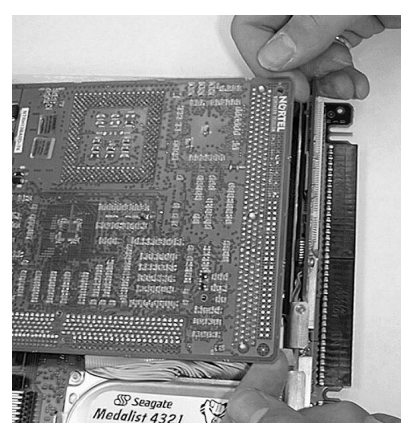

- 4 Slide the daughterboard toward the backplane, freeing the VGA connector from the faceplate.
- 5 Tilt the board to the left, and remove the hard drive data cable from the daughterboard.

**Note:** Take note of the pin 1 location (red pin stripe) of the hard drive data cable for later reconnection.

6 Set the board down with the component side facing up.

#### To replace the daughterboard components

- 1 Unpack the replacement daughterboard, and set it component-side up near the defective board.
- 2 Remove the PCB interconnect board from its slot on the defective daughterboard.

**Note:** If the PCB interconnect board is not attached to the defective daughterboard, then it may have detached from the daughterboard when the daughterboard was removed from the 200i server. In this case, the PCB interconnect board may still be attached to the motherboard.

- 3 Install the PCB interconnect board on the replacement daughterboard.
- 4 Remove the DIMM from the defective daughterboard, as described in the procedure on page158.
- 5 Install the DIMM on the replacement daughterboard.
- 6 Attach the hard drive data cable connector to the replacement daughterboard.
- 7 Insert the replacement daughterboard into the stiffener so that the VGA connector goes through the slot in the server faceplate.
- 8 On the backplane side of the board, align the PCB interconnect board with its slot on the motherboard.

**9** Apply downward pressure evenly across the connector until it is securely seated.

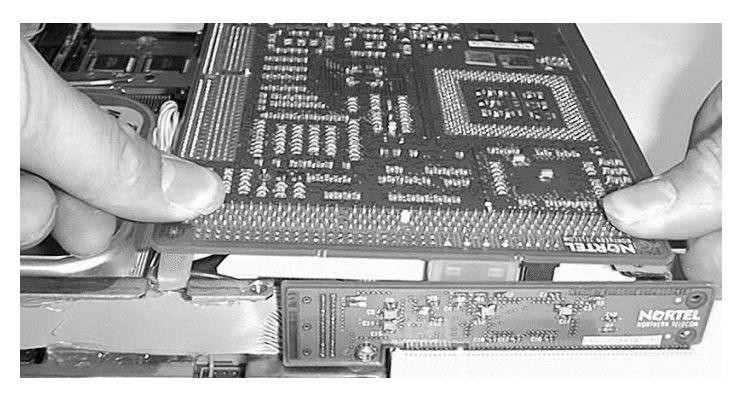

- ATTENTION Ensure that the hard drive DC power connector and 40pin ribbon connector are not pinched when inserting the daughterboard.
- **10** Insert and tighten the four screws removed in step 2 on page146 into each corner of the replacement board.

#### What's next?

If you are finished with the required maintenance, then install the server into the switch, as described in Part 2 of the *CallPilot Installation and Configuration* binder.

# Replacing the Nortel Networks software feature key

#### Introduction

The software feature key is a software security device (sometimes called a dongle). This key stores the unique serial number of the server.

#### **Equipment required**

You need the following equipment:

- Phillips No. 1 screwdriver
- tweezers

#### Before you begin

Remove the daughterboard. See page 145.

#### To replace the software feature key

- Remove the daughterboard from the motherboard. 1
- 2 Pull the software feature key out from under the clip.

Note: Apply a slight upward pressure on the clip, but ensure the clip is not strained to such a degree that it can no longer apply enough downward pressure to hold the new software feature key in place.

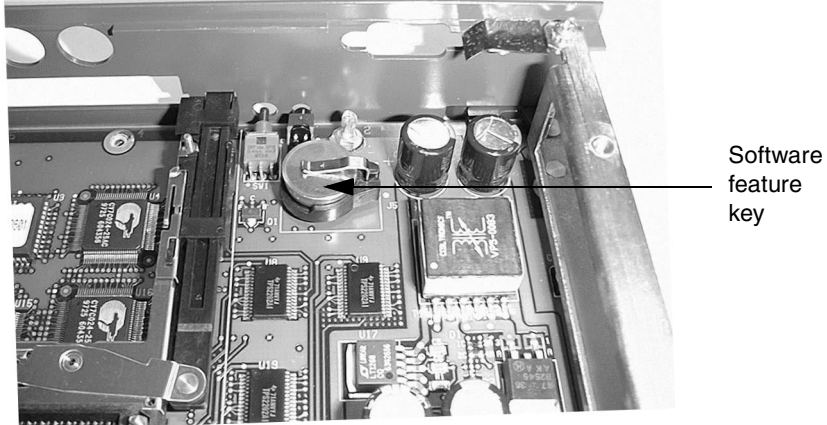

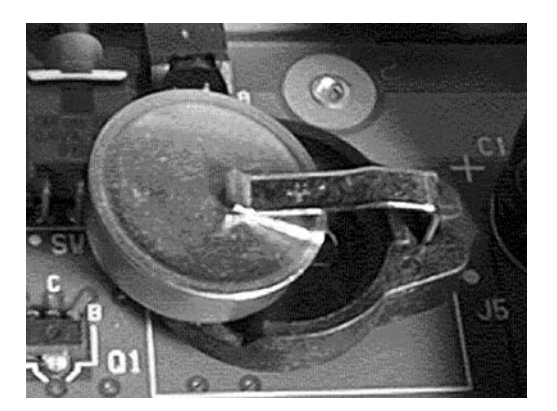

- 3 Insert the software feature key into the socket on the replacement motherboard, lip-side up.
- 4 Reattach the daughterboard to the motherboard.

# **Replacing the EIDE hard drive**

#### Introduction

The hard drive is located beside the daughterboard and rests lengthwise along the backplane side of the server. Four screws secure the hard drive in place—two on the backplane edge of the stiffener, one through the motherboard, and one through the bottom edge of the stiffener.

#### **Equipment required**

You need the following equipment:

- antistatic wrist strap
- Phillips No. 1 screwdriver
- flat-blade screwdriver

#### Before you begin

Before you replace the hard drive on a new 200i server, remove the server from the switch. See "Removing the server from the switch" on page 135.

#### To remove the EIDE hard drive

- 1 Loosen and remove the following four screws:
  - one screw on the bottom of the motherboard stiffener

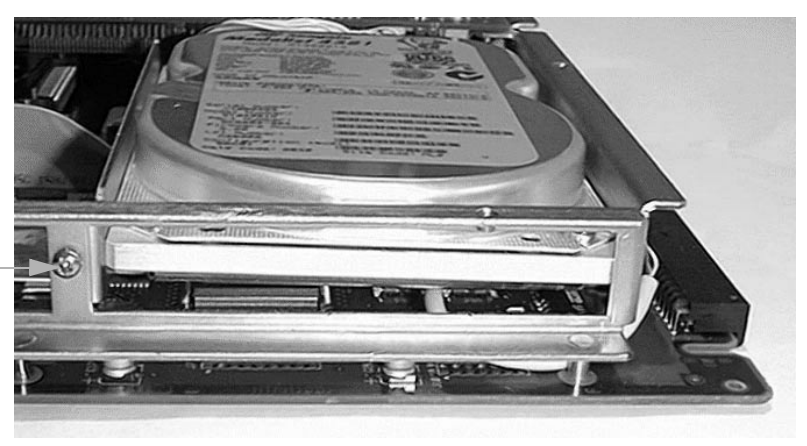

Screw

**Note:** On some versions of the 200i server, the SCSI cable is routed around the outside edge of the stiffener. In this situation, lift the SCSI cable over the top of the stiffener so that you can access the screws that secure the hard drive.

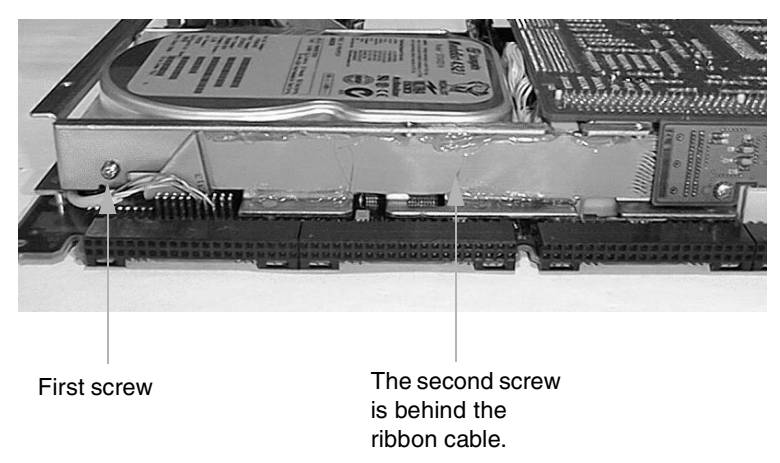

• two screws on the side of the motherboard stiffener

• one screw underneath the motherboard

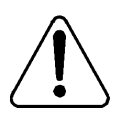

#### CAUTION

#### Risk of damage to the hard drive

Grip the hard drive with one hand as you remove this last screw.

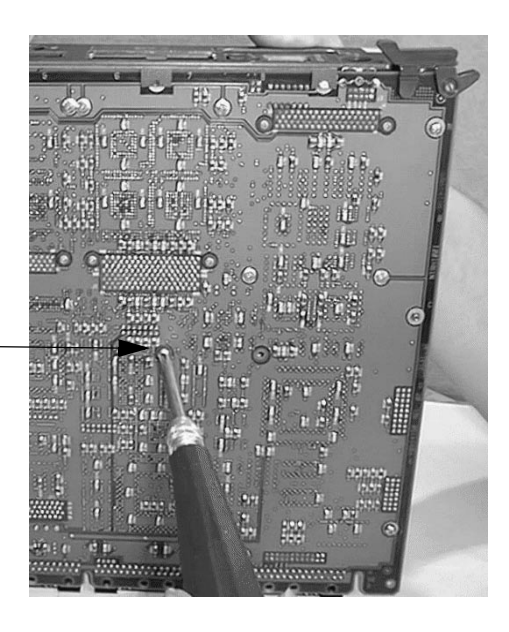

Location of screw underneath motherboard 2 Push the hard drive slightly toward the daughterboard so that the hard drive is free of the bottom edge of the motherboard stiffener.

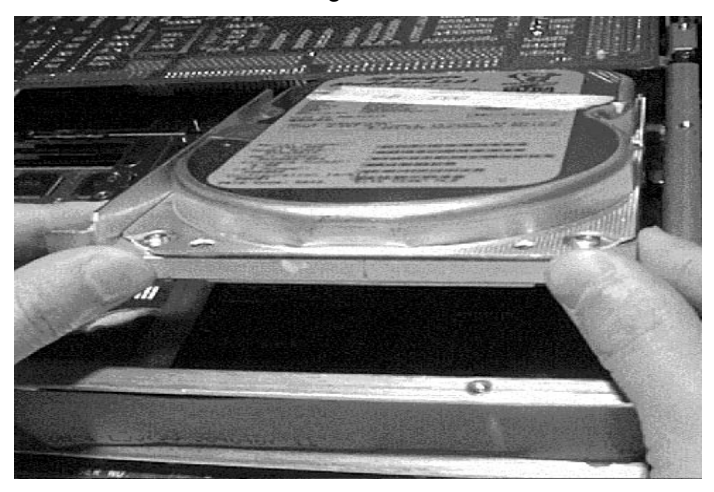

**3** Lift the hard drive out of the stiffener, and disconnect the hard drive power and data cables.

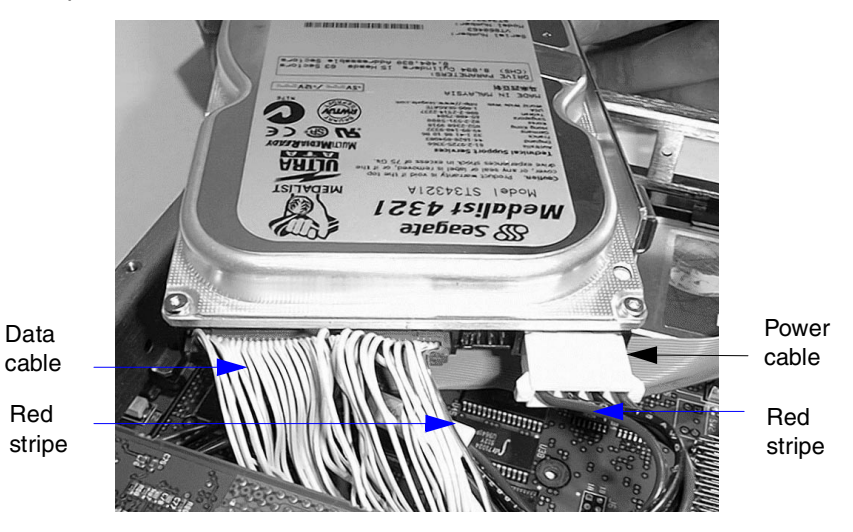

4 Verify with the manufacturer's documentation that the jumpers are set correctly.

Note: The drive must be configured as the primary drive.

- 5 Position the drive in the new server.
- 6 Attach the hard drive power and data cables.

**Note:** Ensure that the red stripe on the data cable is next to the red stripe on the power cable.

- 7 Angle the drive slightly downward and toward the daughterboard until you can lower the replacement drive into the motherboard stiffener.
- 8 Align the drive with the screw holes, and tighten the screws.

#### What's next?

If you are finished with the required maintenance, then install the server into the switch, as described in Part 2 of the *CallPilot Installation and Configuration* binder.

# Installing network interface cards

#### Introduction

Network interface cards allow you to connect your 200i server to an existing network (CLAN) for connectivity to desktop computers or for LAN-based server administration.

The 200i has an internal slot on the motherboard where a single network card can be added.

#### To install a network interface card

- 1 Remove the hard drive as described on page152.
- 2 Insert the PC card into the internal PC card slot, label-side up.

Note: The following picture shows a correctly inserted Ethernet card:

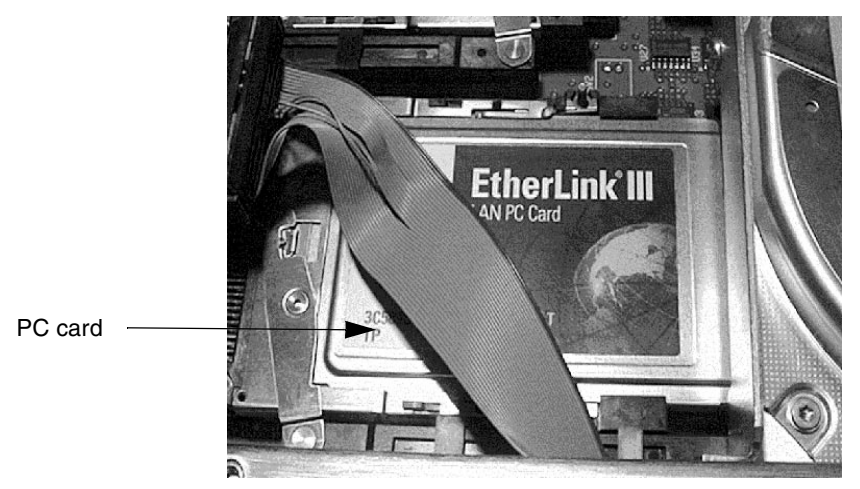

3 Remove the jumper block from the motherboard stiffener.

4 Thread the pigtail end of the card cable under the motherboard stiffener.

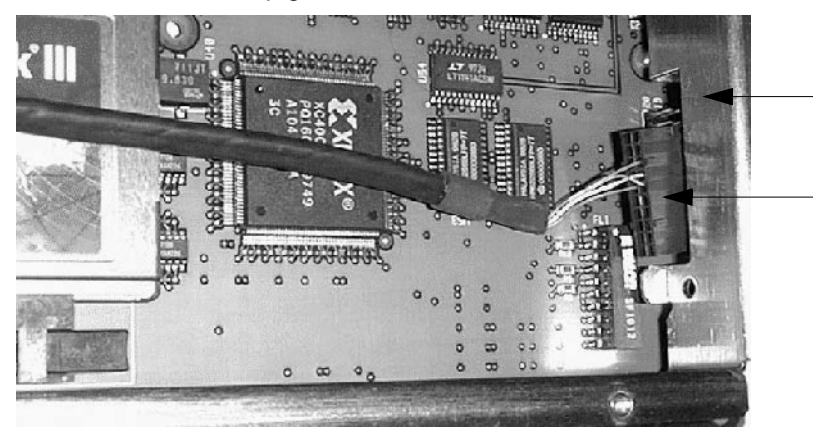

Motherboard stiffener

Pigtail end of NIC cable

5 Connect the card cable jumper block to the pin header.

Note: The pin header is located to the right of the motherboard stiffener.

6 Connect the other end of the cable to the PC card.

**Note:** Bend the cable so that it can be connected to the PC card and it lies flat.

Result: The following picture shows a connected Ethernet card:

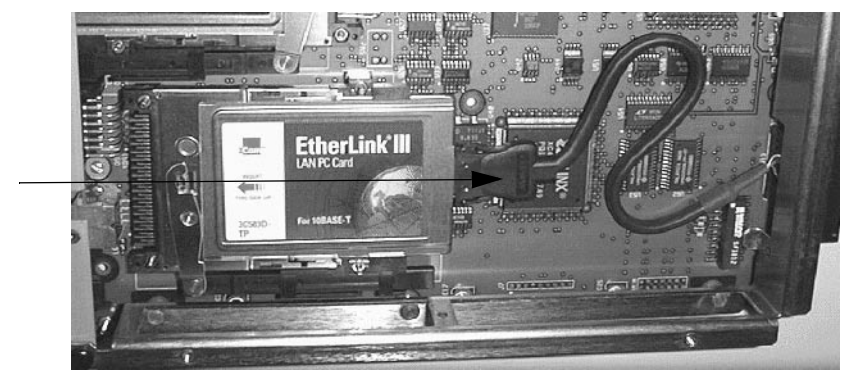

PC card connector

7 Replace the hard drive.

**Note:** You must also add and configure the correct driver software. Refer to the operating system installation instructions in Part 4 of the *CallPilot Installation and Configuration* binder.

# Replacing the DIMM

#### Introduction

The DIMM resides in a slot on the daughterboard and is secured by a lock latch. The lock latch rotates freely to an open position so the DIMM can be removed, and closes to secure the DIMM in the proper position.

The DIMM is keyed so that it can only be fully seated and secured by the lock latch when it is inserted correctly.

#### **Equipment required**

You need the following equipment:

- antistatic wrist strap
- Phillips No. 1 screwdriver

#### Before you begin

Perform the following tasks to replace the DIMM:

- "Removing the server from the switch" on page 135
- "Removing the daughterboard" on page 145

#### To replace the DIMM

- 1 Remove the daughterboard from the motherboard and stiffener, as shown on page 146.
- 2 Set the daughterboard on an antistatic surface with the component side facing up.

**3** Move the lock latch to its open position.

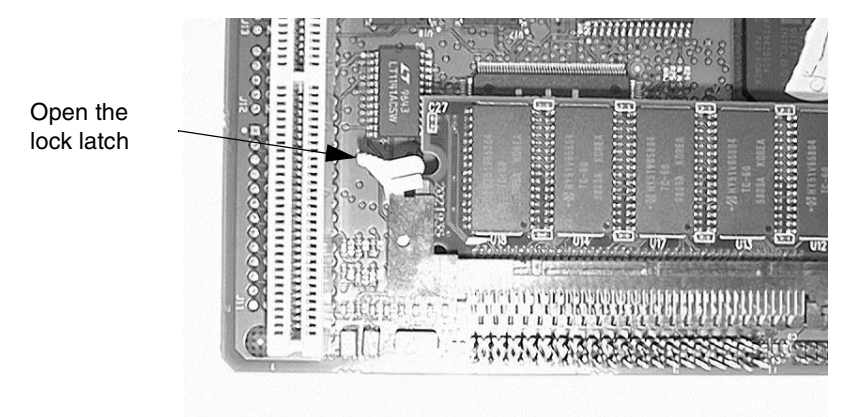

4 Slide the DIMM out of its slot until it clears the slot socket. Then lift out the DIMM.

**Note:** You may need to use a slot-head screwdriver to extract the non-lock-latch side of the DIMM from the socket.

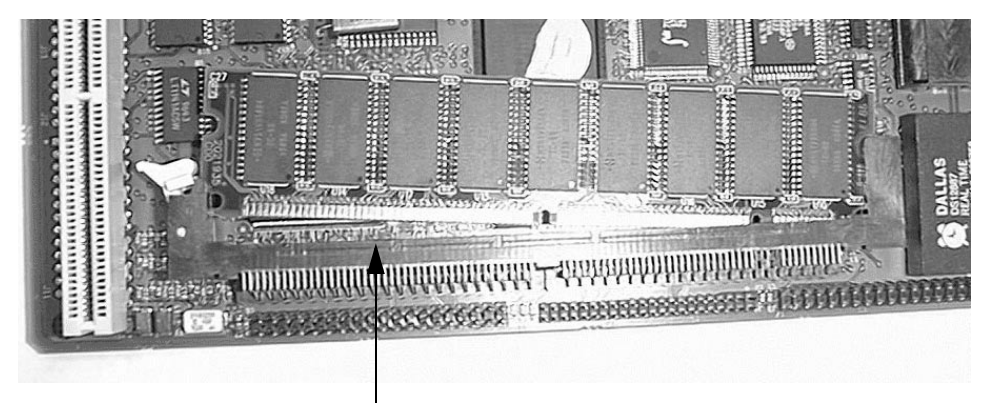

The slot that holds the memory module in place

5 Push the DIMM into the slot on the replacement server.

**Result:** The lock latch snaps into place when the DIMM is inserted completely.

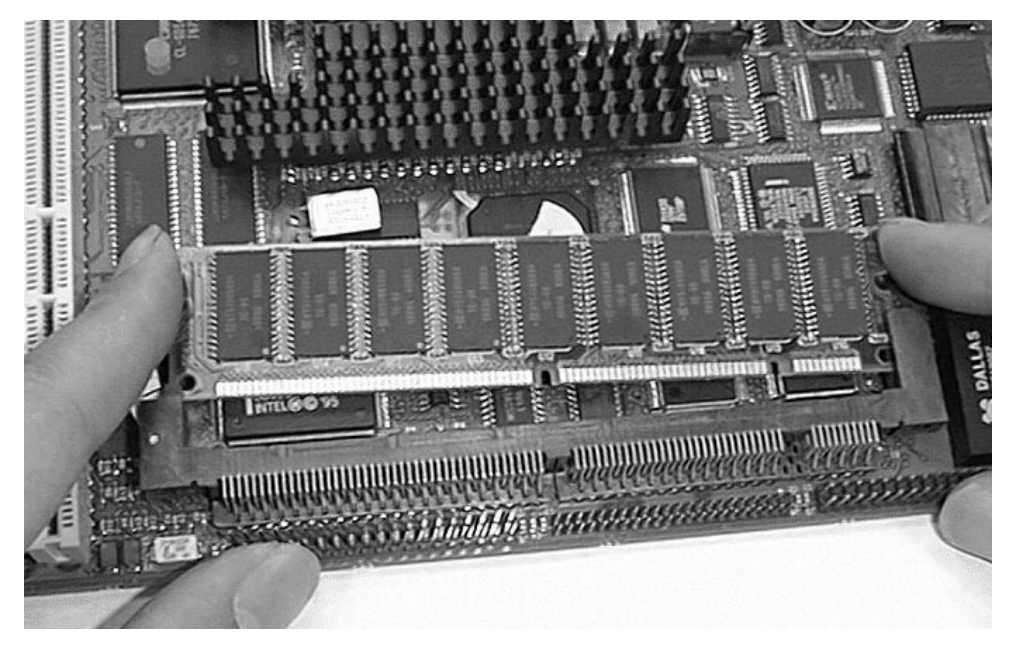

**Note:** The DIMM is keyed to line up with the DIMM socket (the socket has blanks that line up with the notches on the DIMM). If the DIMM is inserted upside-down, then the lock latch will not close.

#### What's next?

If you are finished with the required maintenance, then install the server into the switch, as described in Part 2 of the *CallPilot Installation and Configuration* binder.

# Index

### **Numerics**

200i server boot failure, what to do 34 boot sequence indicators hex display 25 LED 23 daughterboard equipment needed for removal 145 removing 146 replacing 147 DIMM replacing 158 EIDE hard drive equipment needed for replacement 151 replacing 152 removing from switch 135 what you need 135 replacing 138 shutting down 134 what you need 134 software feature key equipment needed for replacement 149 picture 150 replacing 150 status indicators hex display 26 **LED 24** 

### Α

Alarm Monitor, using 82–84 alarms about 78, 82 investigating 83 alert icons, component states 97 application event log definition 59 Application Log 61 arp command 71 parameters and descriptions 71 running from Windows NT 4.0 72 syntax 71

### B

**BIOS** boot screen successful description 37 example 35 viewing 35 BIOS POST diagnostics, watching 54 BIOS settings, working with 53 boot failure, what to do 34 bootup diagnostics, critical codes 28 description 28 diagnostics, noncritical codes 29 description 29 results, viewing 35 successful description 37 example 35

# С

call channels diagnostics, running 89 disabling 89 working with 114-115 CallPilot software, reinstalling 13 utilities **Diagnostics** Tool 118 PEP Maintenance 118, 122 System Monitor 118 CallPilot Manager Alarm Monitor, using 82-84 alarms about 78, 82 investigating 83 alert icons, component states 97 Channel Monitor, using 89, 114–115 Event Browser, using 85-87 events about 78, 85 investigating 86 fault management alarm notification 78 event processing 78 Maintenance page Diagnostics section 94 General section 93 Maintenance section 94 purpose 92 using 88 Multimedia Monitor, using 89, 112-113 CallPilot services Channel Monitor tab 125 card slots LEDs description 142 picture 141 cards MPC-8 illustration 140 inserting correctly 141

installing 143 network interface installing 156 supported PC 131 cautions MPC card 140, 141, 144 Channel Monitor tab 125 CallPilot services 125 critical 126 DS30X links pane in 127 DSP pane in 126 Channel Monitor, using 89, 114–115 channels call, working with 114-115 diagnostics, running 89 disabling 89 multimedia, working with 112-113 cold boot, forcing with Console Redirection 54 commands, TCP/IP arp 71 ipconfig 66 nbtstat 72 netstat 74 ping 68 tracert 69 components CallPilot Manager maintenance activities 94 dependencies 80 diagnostics that can be run 104 diagnostics-eligible 103 list 93 replacing 17 start, about 99-101 starting 101-102 states Alert icons 97 description 96-97 viewing 98 stop, about 99-101 stopping 101-102 Console Redirection

**BIOS POST diagnostics**, watching 54 BIOS settings, working with 53 cold boot, forcing 54 diagnostic boot, forcing 54 difference from pcANYWHERE32 42 direct serial connection 200i server, shutting down 48 client PC, configuring 47 requirements 45 serial cable, connecting 48 modem connection 200i server, shutting down 50 client PC, configuring 50 modem properties, configuring 50 requirements 46 MS-DOS diagnostics, running 54 utilities, using 54 restrictions 43 warm boot, forcing 54 what you can do 53 when to use 43 where it can be used 43 Courtesy stop, description 100 critical bootup diagnostics codes 28 description 28 **Critical Services** CallPilot services 126

## D

daughterboard equipment needed for removal 145 removing 146 replacing 147 diagnostic boot, forcing with Console Redirection 54 diagnostics critical bootup codes 28 description 28 integrated

running 103, 105-107 troubleshooting failures 104 when to run 103 last results description 110 viewing 108-110 noncritical bootup codes 29 description 29 noncritical OS and switch codes 31 description 30 POST 35 failure 38, 39 successful 35, 37 viewing 35 TCP/IP 56, 66 arp 71 ipconfig 66 nbtstat 72 netstat 74 ping 68 tracert 69 Diagnostics section, Maintenance page 94 **Diagnostics Tool 118** system utility 119 diagnostics tool descriptions 64 TCP/IP 66 Windows NT 4.0 63 DIMM picture 159 replacing 158 direct serial connection **Console Redirection** 200i server, shutting down 48 client PC configuring 47 requirements 45 serial cable, connecting 48 display, hex functions 25 location 22 dongle

equipment needed for replacement 149 picture 150 replacing 150

### Ε

EIDE hard drive equipment needed for replacement 151 picture 154 replacing 152 Event Browser, using 85-87 Event Detail dialog box 62 event log application 59 security 59 system 59 event logs types, description 59 viewing 60 events about 78, 85 investigating 86

### F

fault management alarm notification 78 event processing 78

## G

General section, Maintenance page 93

### Η

hardware maintenance components, replacing 17 performing 13 preparing for 13 hardware problems, detecting 80 hex display boot sequence indicators 25 functions 25 location on 200i server 22 server status indicators 26

### 

illustrations MPC-8 card 140 correct installation 143 indicators, boot sequence hex display 25 LED 23 installing MPC-8 cards 143 the correct way 141 network interface card 156 integrated diagnostics running 105-107 troubleshooting failures 104 when to run 103 ipconfig command 66 flags and descriptions 67 running from Windows NT 4.0 67 syntax 66 ipconfig default 66

### L

LED boot sequence indicators 23 functions 23 location on 200i server 22 MPC card slots description 142 server status indicators 24 LEDs MPC card slots picture 141 Legend/Help tab 128 logs event viewing 60 event types viewing 59

### Μ

maintenance activities by component 94 preparing for 13, 18 Maintenance page, CallPilot Manager Diagnostics section 94 General section 93 Maintenance section 94 purpose 92 using 88 modem connection, Console Redirection 200i server, shutting down 50 client PC, configuring 50 modem properties, configuring 50 requirements 46 motherboard components stiffener, picture 152 MPC card slots **LEDs** description 142 picture 141 MPC cards caution 140, 141, 144 MPC-8 cards illustration 140 inserting correctly 141 illustration 143 installing 143 MS-DOS diagnostics, running with Console Redirection 54 utilities, using with Console Redirection 54 multimedia channels, working with 112-113 Multimedia Monitor, using 89, 112–113

### Ν

nbtstat command 72 parameters and descriptions 72 running from Windows NT 4.0 73 syntax 72 netstat command 74 parameters and descriptions 74 running from Windows NT 4.0 75 syntax 74 network interface card installing 156 picture 156 noncritical bootup diagnostics codes 29 description 29 noncritical OS and switch diagnostics codes 31 description 30

### 0

OS and switch diagnostics, noncritical codes 31 description 30

### Ρ

parts, obtaining replacement 17 PC cards supported 131 pcANYWHERE32 difference from Console Redirection 42 PEP Maintenance utility 118, 122 pictures 200i server hex display, location 22 LED, location 22 DIMM 159 EIDE hard drive 154 motherboard stiffener 152 MPC card slot LEDs 141 network interface card 156 software feature key 150 ping command 68 parameters and descriptions 68 running from Windows NT 4.0 69 syntax 68 POST diagnostics failure 38, 39 results, viewing 35 successful 35, 37 Power-On Self-Test (POST) definition 35 diagnostics 35

# R

removing the 200i server 135 replacement parts, obtaining 17 replacing the 200i server 138 resources, troubleshooting *CallPilot Administrator's Guide* 15 *CallPilot Troubleshooting Reference* 15 restrictions, Console Redirection 43

## S

security event log definition 59 server replacing 138 shutting down the 200i server 134 software maintenance, preparing for 13 reinstalling 13 software feature key equipment needed for replacement 149 picture 150 replacing 150 Stop, description 100 supported PC cards 131 switch

removing the server from 135 system event log, viewing 60 problems, resolving 12, 14 rebuild, performing 13 system event log definition 59 system event log, viewing 60 System Info tab 127 System Monitor 118 Channel Monitor tab 125 Legend/Help tab 128 System Info tab 127 System Monitor utility 124 system utilities **Diagnostics Tool 119** System Monitor 124

### Т

TCP/IP diagnostics 56, 66 arp 71 ipconfig 66 nbtstat 72 netstat 74 ping 68 tracert 69 testing POST diagnostics 35 tracert command 69 parameters and descriptions 70 running from Windows NT 4.0 70 syntax 69 troubleshooting overview 12, 14 resources CallPilot Administrator's Guide 15 CallPilot Troubleshooting Reference 15 in this guide 14

# U

utilities Diagnostics Tool 118, 119 PEP Maintenance 118, 122 System Monitor 118, 124

### W

warm boot, forcing with Console Redirection 54 Windows NT Event Viewer 60 reinstalling 13 Windows NT 4.0 Diagnostics tool descriptions 64 Windows NT Diagnostics tool 63

### **CallPilot** Installation and Configuration Part 5: 200i Server Maintenance and Diagnostics

Copyright © 2002 Nortel Networks, All Rights Reserved

Information is subject to change without notice. Nortel Networks reserves the right to make changes in design or components as progress in engineering and manufacturing may warrant.

The process of transmitting data and call messaging between the CallPilot server and the Meridian 1 switch or Succession CSE 1000 system is proprietary to Nortel Networks. Any other use of the data and the transmission process is a violation of the user license unless specifically authorized in writing by Nortel Networks prior to such use. Violations of the license by alternative usage of any portion of this process or the related hardware constitutes grounds for an immediate termination of the license and Nortel Networks reserves the right to seek all allowable remedies for such breach.

| Publication number: | 555-7101-214 |
|---------------------|--------------|
| Product release:    | 2.0          |
| Document release:   | Standard 1.0 |
| Date:               | October 2002 |

Printed in Canada

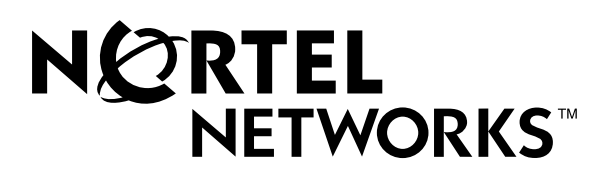